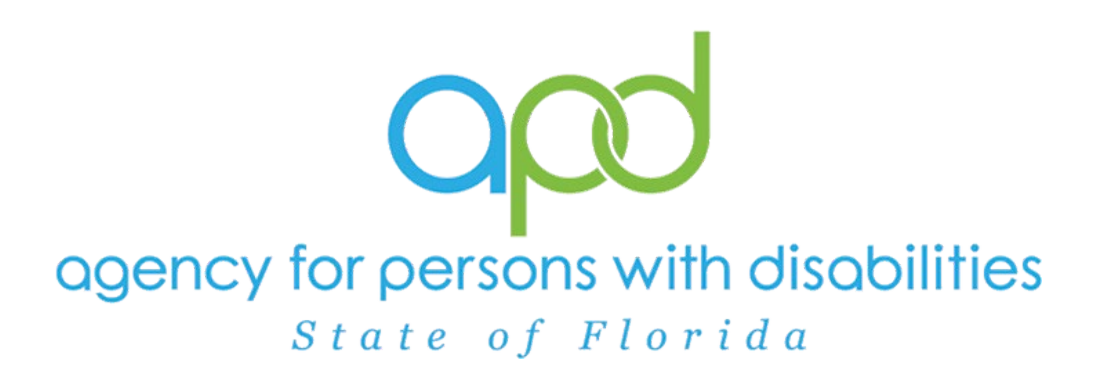

State of Florida Agency for Persons with Disabilities

Harmony for iConnect QA – PDR High Score Training Manual – Updated July 2024

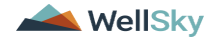

# **Table of Contents**

| Chapter 18   QA- PDR High Score             | 3  |
|---------------------------------------------|----|
| Generate Provider CAP Report                | 4  |
| Update CAP                                  | 6  |
| Generate High Score Contact Letter          | 9  |
| Access Ticklers                             | 15 |
| As Needed: Conduct Meeting                  | 16 |
| Update Plan of Remediation                  |    |
| CAP Submitted                               | 22 |
| Submit for Supervisor Review                | 25 |
| Supervisor Approval                         | 27 |
| Update CAP Item                             | 29 |
| As Needed: Update CAP Detail Record         | 35 |
| Service Provider Notification               | 40 |
| As Needed: Further Documentation Required   |    |
| As Needed: Notify Service Provider          |    |
| As Needed: Service Provider Response        | 46 |
| As Needed: Further Documentation Provided   |    |
| As Needed: CAP Rejected                     | 50 |
| As Needed: Notify Provider of CAP Rejection | 53 |
| As Needed: CAP Revision Note                | 56 |
| As Needed: CAP Revision Complete            | 58 |
| As Needed: CAP Late                         | 60 |
| As Needed: CAP Not Compliant                | 63 |
| As Needed: Correction/Reconsideration       | 66 |

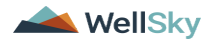

# Chapter 18 | QA- PDR High Score

The QIO Interface will import records into iConnect on a weekly basis and create Corrective Action Plan (CAP) records. The interface will import new PDR information, corrections and reconsiderations into iConnect to pre-populate a new CAP in a provider's record.

NOTE: Qlarant replaces any prior report with a NEW report and the new one counts as the active report. A new review ID is given and thus becomes the current active record for a provider replacing the previous one.

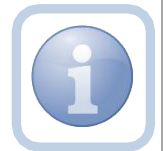

#### Example:

*IF a Report is sent and then a correction is sent - close the report and remediate the correction only* 

IF a Report is sent and then a reconsideration is sent- close the report and **remediate the reconsideration** only

IF a Report is sent, then a reconsideration, then a correction - close report and reconsideration, remediate the correction

IF a Report is sent, then a correction, then a reconsideration - close report and correction, remediate the reconsideration

**IMPORTANT:** APD will complete and review the CAP in the Provider record to ensure it is correct. APD will then contact the Provider with the appropriate letter according to the plan of remediation type. The provider can begin working on the CAP once this letter has been received.

Do not work on any CAP within your record before the APD QA Liaison has contacted you as this may result in additional items being added to your CAP.

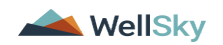

#### **Generate Provider CAP Report**

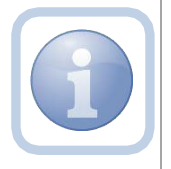

The QA Workstream Worker or Region Designee will generate the Provider CAP report to identify CAP records for their specific region.

1. Set "Role" = Region QA Workstream Worker then click Go

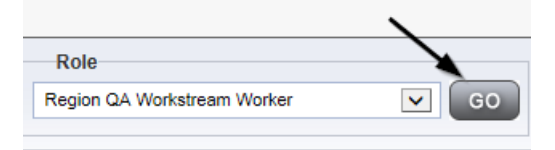

2. Navigate to **My Dashboard > Reports > Provider CAP Report** 

# opd iConnect

| File   | Reports                              |                                     |
|--------|--------------------------------------|-------------------------------------|
|        | <b>▲</b>                             | Quick Search                        |
|        | Missing Provider Selection - HAR     | Consumers                           |
|        | Pending Notes - Consumers HAR        |                                     |
|        | Pending SANs                         |                                     |
|        | Plan Report                          |                                     |
|        | Planned Service Rates vs Credentials |                                     |
| Notes  | Provider CAP Report                  | Notes                               |
| Comple | Provider Documentation - APD         | Open Provider CAP Report 5 Complete |

- 3. Enter the following information and then **Click > View Report** to generate the report
  - a. "CAP Begin Date:" = Enter Date
  - b. "CAP End Date:" = Enter Date

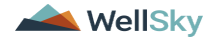

| CAP Begin Date:<br>OTO Report Number:<br>INUL:<br>INUL: |                 |            |                      |                      |        |                            |                             |
|----------------------------------------------------------------------------------------------------|-----------------|------------|----------------------|----------------------|--------|----------------------------|-----------------------------|
| Region                                                                                                    | Provider County | ProviderID | Provider Agency/Name | Provider Medicaid ID | CAP ID | QIO Report<br>Number(Same) | CAPType(Modifier)           |
| ORTHEAST                                                                                                    | Duval           | 21347      | Test Provider        | FL545454             | 101    |                            | Plan of Remediation         |
| ORTHEAST                                                                                                    | Duval           | 21347      | Test Provider        | FL545454             | 130    |                            | Plan of Remediation         |
| ORTHEAST                                                                                                    | Duval           | 21347      | Test Provider        | FL545454             | 131    |                            | Plan of Remediation         |
| ORTHEAST                                                                                                    | Duval           | 21347      | Test Provider        | FL545454             | 132    |                            | Plan of Remediation         |
| ORTHEAST                                                                                                    | Duval           | 21347      | Test Provider        | FL545454             | 152    |                            | Plan of Remediation - Alert |
| ORTHEAST                                                                                                    | Duval           | 21347      | Test Provider        | FL545454             | 128    |                            | Notice of Non-Compliance    |

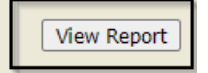

## 4. The Provider CAP report can be exported to excel for review if needed.

| Α              | В                       | С          | E                    | G                    | Н      | 1                          | J                        |  |  |
|----------------|-------------------------|------------|----------------------|----------------------|--------|----------------------------|--------------------------|--|--|
| Provid         | Provider CAP Report     |            |                      |                      |        |                            |                          |  |  |
| Report Run Tin | ne:11/3/2023 5:05:10 PM |            |                      |                      |        |                            |                          |  |  |
| Region         | Provider County         | ProviderID | Provider Agency/Name | Provider Medicaid ID | CAP ID | QIO Report<br>Number(Same) | CAPType(Modifier)        |  |  |
| NORTHEAST      | Duval                   | 21347      | Test Provider        | FL545454             | 86     |                            | Notice of Non-Compliance |  |  |
| NORTHEAST      | Duval                   | 21347      | Test Provider        | FL545454             | 87     |                            | ROM Letter               |  |  |
| NORTHEAST      | Duval                   | 21347      | Test Provider        | FL545454             | 87     |                            | ROM Letter               |  |  |
| NORTHEAST      | Duval                   | 21347      | Test Provider        | FL545454             | 92     |                            | ROM Letter               |  |  |
| NORTHEAST      | Duval                   | 21347      | Test Provider        | FL545454             | 101    |                            | Plan of Remediation      |  |  |

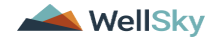

## **Update CAP**

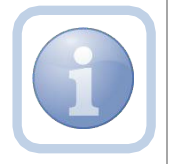

The QA Workstream Worker/Lead will update the CAP Detail Record with additional details and assign the QA Workstream Worker.

1. Set "Role" = Region QA Workstream Worker then click Go

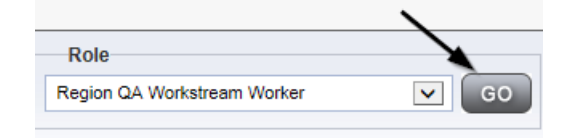

2. Navigate to the **Providers** chapter and enter the Provider's name in the Quick Search filter and click go.

| and iconnect |                                  |                  | Welc<br>6/20/3 |
|--------------|----------------------------------|------------------|----------------|
| File         |                                  | <u> </u>         |                |
|              | Quick Search                     |                  |                |
|              | A Test Provider X Providers      | Provider Name    | GO             |
|              | MY DASHBOARD CONSUMERS PROVIDERS | INCIDENTS CLAIMS | SCHEDULER      |
| S Filters    |                                  |                  |                |

3. The Provider's record will display. Navigate to the Providers > CAP tab

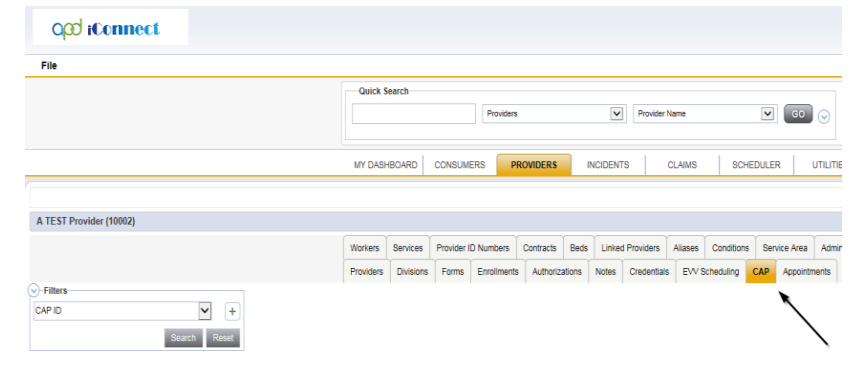

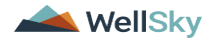

4. Select the appropriate CAP record via the hyperlink

| Filters        |                      |                                                                     | _                             |                     |                              |                     |                               |                                |
|----------------|----------------------|---------------------------------------------------------------------|-------------------------------|---------------------|------------------------------|---------------------|-------------------------------|--------------------------------|
| CAP ID         |                      | ~                                                                   | +                             |                     |                              |                     |                               |                                |
|                | Search Reset         |                                                                     |                               |                     |                              |                     |                               |                                |
| 19 CAP n       | ecord(s) returned    | now viewing 1 throug                                                | h 15                          |                     |                              |                     |                               |                                |
| 10 0/11 1      |                      |                                                                     |                               |                     |                              |                     |                               |                                |
| CAP            | OIO Penert           | Date Provider                                                       |                               | Number of           | Number of                    | Liconsing           |                               | Overall Corporate PDP          |
| CAP            | QIO Report<br>Number | Date Provider<br>Notified                                           | Status                        | Number of<br>Alerts | Number of<br>Items           | Licensing<br>Worker | POR Worker                    | Overall Corporate PDR<br>Score |
| CAP<br>ID<br>1 | QIO Report<br>Number | Date Provider<br>Notified<br>02/05/2018                             | Status<br>Pending             | Number of<br>Alerts | Number of<br>Items           | Licensing<br>Worker | POR Worker<br>Reed,<br>Monica | Overall Corporate PDR<br>Score |
| CAP<br>ID<br>1 | QIO Report<br>Number | Date Provider<br>Notified           02/05/2018           02/05/2018 | Status<br>Pending<br>Complete | Number of<br>Alerts | Number of<br>Items<br>2<br>2 | Licensing<br>Worker | POR Worker<br>Reed,<br>Monica | Overall Corporate PDR<br>Score |

- 5. In the CAP Detail, update the following fields:
  - a. "Date Provider Notified" = Enter Date
  - b. "CAP Due Date" = Enter Date as 90 calendar days after the date the provider was notified
  - c. "QA Workstream Worker" = Select worker

# 6. When finished, Click File > Save CAP

| <u>File</u> Reports |  |
|---------------------|--|
| Histo               |  |
| Save CAP            |  |
| Delete CAP          |  |
| Save and Close CAP  |  |
| Print               |  |
| Close CAP           |  |

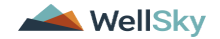

7. Click the Items link on the left-hand navigation menu

| CAP      | CAP                                                 |                      |
|----------|-----------------------------------------------------|----------------------|
| tems     | CAPID                                               | 1                    |
| <b>\</b> | QIO Report Number                                   |                      |
|          | САР Туре                                            | Plan of Remediation  |
|          | Date of CAP                                         | 02/01/2018           |
|          | Date Provider Notified                              | 02/05/2018           |
|          | Status                                              | Pending              |
|          | Number of Alerts                                    | 5                    |
|          | Overall Corporate PDR Score %                       |                      |
|          | Corporate Compliance Score %                        |                      |
|          | Corporate Person-Centered Practices Score %         |                      |
|          | Sum Total Potential Billing Discrepancies           | \$0.00               |
|          | Comments                                            | test comments        |
|          | Date Submitted by Provider                          | 02/05/2018           |
|          | Date Verified Complete by APD Staff                 | 02/05/2018           |
|          | Date POR Approved by QA Workstream Lead as Complete |                      |
|          | POR Worker                                          | Reed, Monica Details |
|          |                                                     |                      |

8. Select an Item via the hyperlink in the list view grid

| Item<br>Number | QIO<br>Category | Remediation<br>Type | Standard Not<br>Met | Item<br>Status | Due Date   | Complete<br>Date | Worker            | Action<br>Type |
|----------------|-----------------|---------------------|---------------------|----------------|------------|------------------|-------------------|----------------|
| 4455           |                 | POR                 | 8.010 (3)           | Pending        | 02/01/2018 | 02/05/2018       | Buck,<br>Jennifer | Regional<br>QA |
|                |                 | Licensing           | 1                   | Pending        |            |                  | Reed,<br>Monica   | Licensing      |
|                | Rights          | POR                 |                     | Complete       | 10/10/2018 | 10/12/2018       |                   | Alert          |

- 9. In the Item Detail, update the following fields:
  - a. "Due Date" = Enter Date that the CAP Item is due
  - b. "Corrective Action Required" = Document what the necessary corrective action is then Click Append Text to Note.

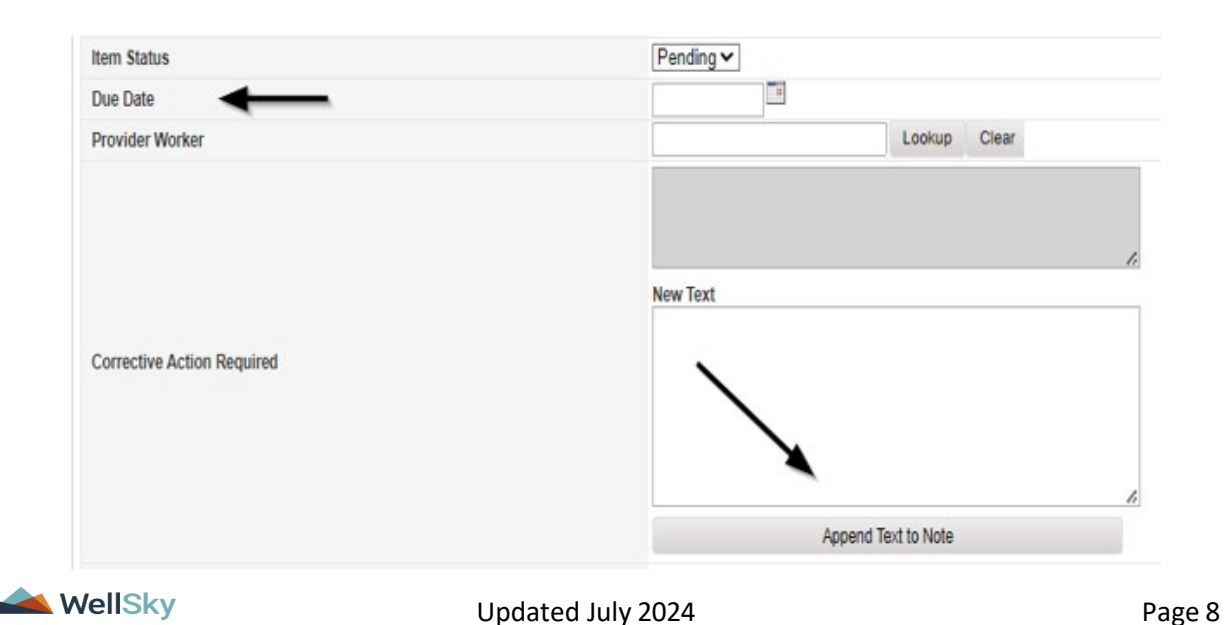

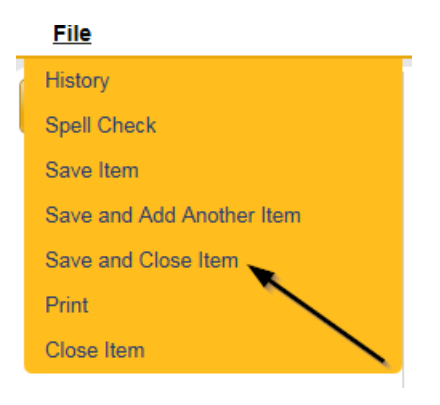

## 11. Click File > Close Items

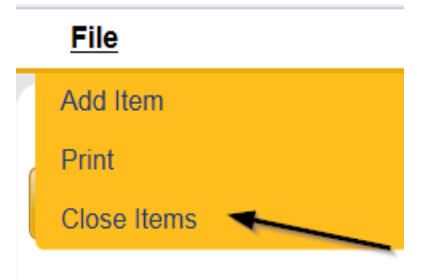

## **Generate High Score Contact Letter**

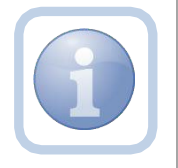

If the PDR score is greater than 85%, the QA Workstream Worker will generate the Initial High Score Contact Letter and include the CAP ID# in the documentation.

1. Set "Role" = Region QA Workstream Worker then click Go

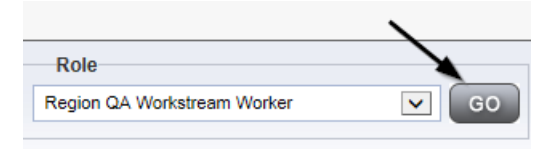

2. Navigate to the **Providers** chapter and enter the Provider's name in the Quick Search filter and click go.

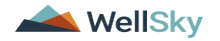

| Qcd iConnect |                                  |                            | Welc<br>6/20/3 |
|--------------|----------------------------------|----------------------------|----------------|
| File         |                                  |                            |                |
|              | Quick Search                     |                            |                |
|              | A Test Provider X Providers      | Provider Name              | GO             |
|              | MY DASHBOARD CONSUMERS PROVIDERS | INCIDENTS CLAIMS SCHEDULER |                |
| S Filters    |                                  |                            |                |

3. The Provider's record will display. Navigate to the Providers > Forms tab

|                         | MY DASH   | IBOARD    | CONSUMER | RS PR       | OVIDERS   | IN     |
|-------------------------|-----------|-----------|----------|-------------|-----------|--------|
|                         |           |           |          |             |           | 、      |
| A TEST Provider (10002) |           |           |          | /           |           |        |
|                         | Workers   | Services  | Provider | Numbers     | Contracts | Beds   |
|                         | Providers | Divisions | Forms    | Enrollments | Authoriz  | ations |

4. Select Word Merge > Initial High Score Contact Letter

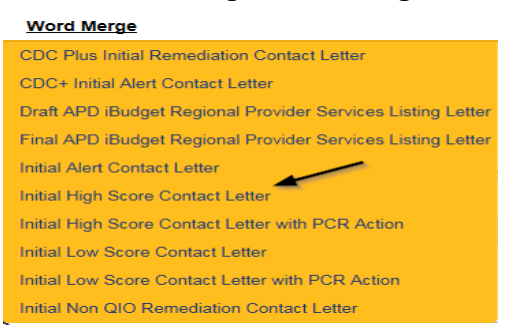

5. Select Open Document to open the Word Merge document for editing

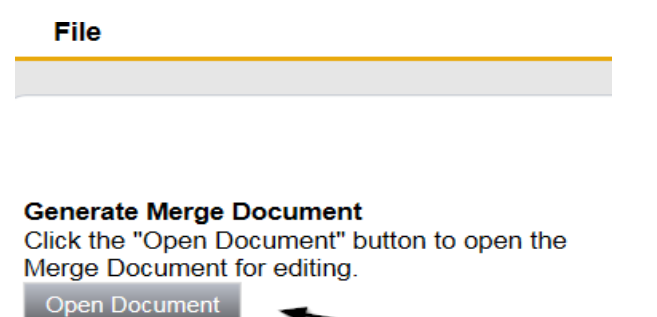

6. Save the Word Merge Document to the computer desktop by clicking the **Save** button and then **Open** 

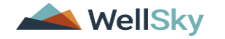

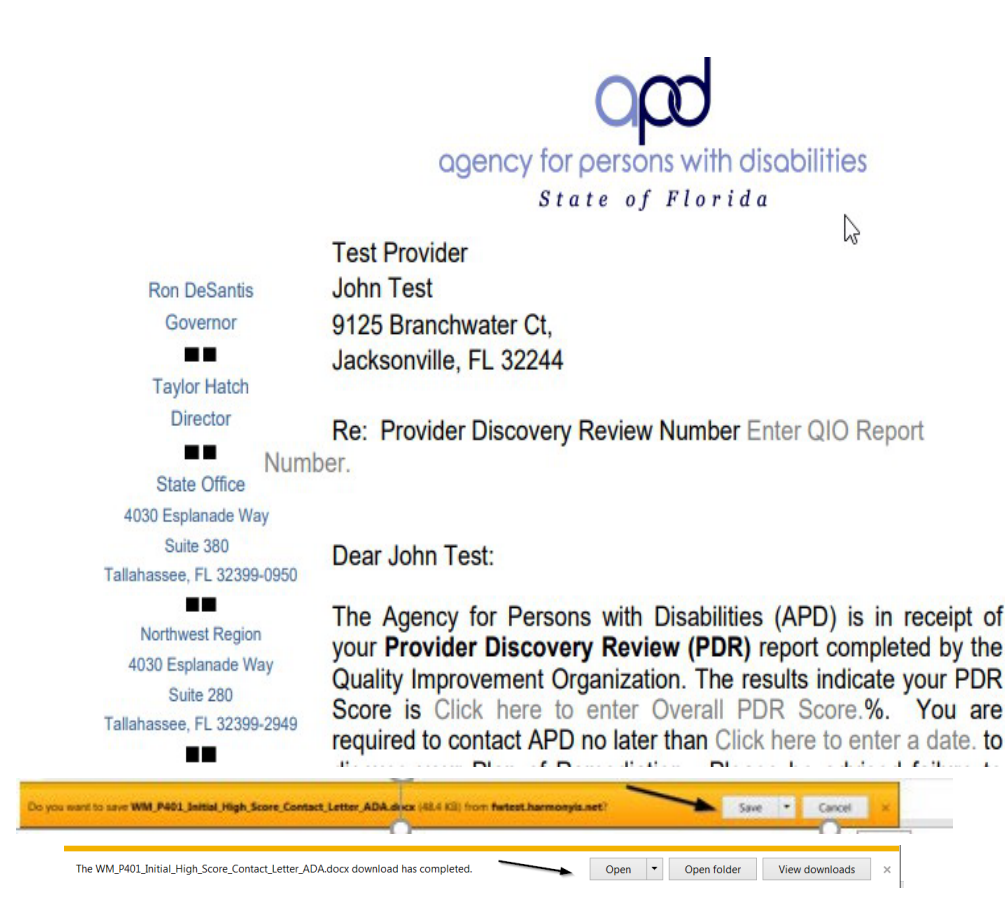

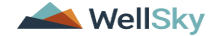

7. Edit the Word Merge Document as necessary

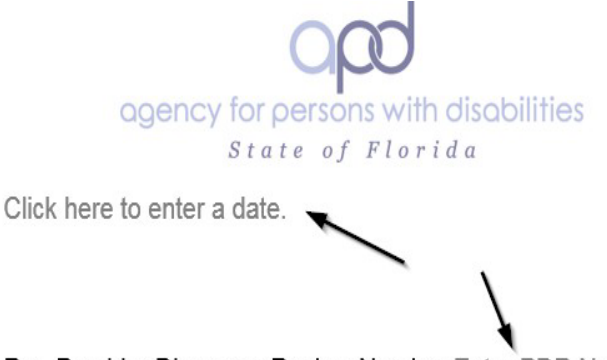

Re: Provider Discovery Review Number Enter PDR Number.

Dear :

- The Agency for Persons with Disabilities (APD) is in receipt of your **Provider Discovery Review (PDR)** report completed by the Quality Improvement Organization. The results indicate your PDR Score is Click here to enter text.%. You are required to contact APD no later than Click here to enter a date. to discuss your Plan
- 8. When finished with editing the Word Merge Document, click **File > Save as** to save the updated Word Merge to a specified folder on the user's desktop
- 9. In iConnect, Click Upload and Save to Note after saving the word document
- 10. Select the file name on the computer desktop and then Click **Open** to open the word document and then click **OK** on the pop-up message box

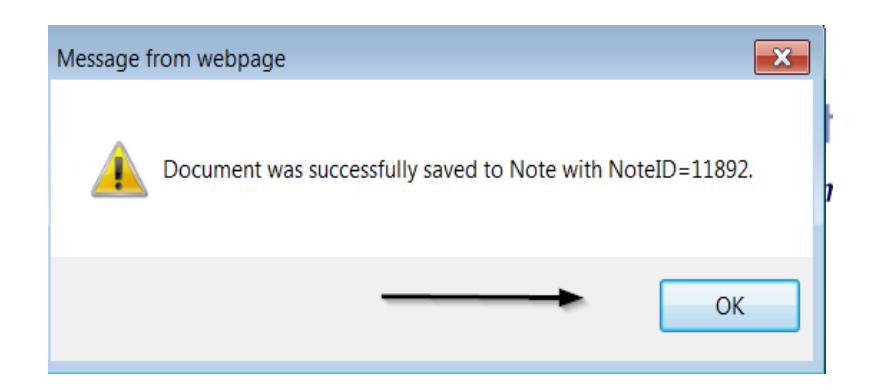

11. Update the following fields on the Notes Detail Screen

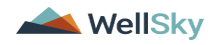

- a. "Division" = APD
- b. "Note Type" = Plan of Remediation
- c. "Note Subtype" = High Score Contact Letter
- d. "Description" = High Score Contact Letter
- e. "Append Text to Note" = Enter notes
- f. "Status" = Complete
- g. Click the Lookup button on the "Add Note Recipient" to add the *Service Provider* as the Note Recipient
- h. Enter Last Name and Click Search in the pop-up browser window. Select the Name of the worker to attach them to the note

| Notes Details                                     |                                                  |
|---------------------------------------------------|--------------------------------------------------|
| Division*                                         | APD V                                            |
| Note By *                                         | Reed, Monica                                     |
| Note Date *                                       | 10/13/2018                                       |
| Note Type *                                       | Plan of Remediation                              |
| Note Sub-Type 🗲                                   | High Score Contact Letter 🗸                      |
| Description 🔫                                     | Word Merge Tempiate                              |
|                                                   | Ĵ                                                |
| Note 🗲                                            | New Text                                         |
|                                                   |                                                  |
|                                                   | Append Tecl to Note                              |
| Status *                                          | Complete                                         |
| Date Completed                                    | 10/13/2018                                       |
| Attachments                                       |                                                  |
| Add Atlachment                                    |                                                  |
| Document                                          | Description                                      |
| WM_P401_Initial_High_Score_Contact_Letter_ADA.pdf | Word Template: Initial High Score Contact Letter |
| Note Recipients                                   | •                                                |
| Add Note Recipient:                               | Lookup Clear                                     |

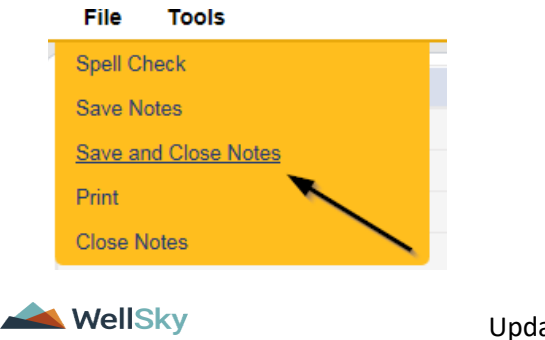

13. A tickler is triggered that needs to be reassigned to a Service Provider Worker.

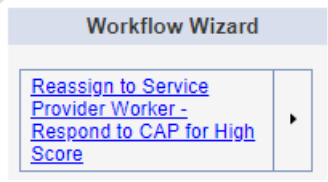

- a. Tickler "Reassign to Service Provider Worker Respond to CAP for High Score"
- b. Assigned to Self (whoever created the note will get the tickler) and they will reassign to the Service Provider
- c. Due immediately
- 14. Click the tickler flyout menu on the "Reassign to Service Provider Worker Respond to CAP for High Score" and select Reassign.

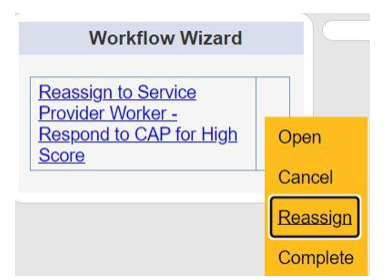

15. Search for and select the Service Provider Worker. Once the worker's name has been selected, the tickler has been reassigned and will disappear from the QA Workstream Workers tickler list view. The Service Provider worker will retrieve the tickler from their My Dashboard > Provider > Ticklers when they log in to the application.

| Search by: Last Nam | e - Search Text: buck | Sear                | ch Cancel      |
|---------------------|-----------------------|---------------------|----------------|
| MEMBERID            | Worker                | Title               | User ID Active |
| 2486                | Buck, Jennifer 🔫      |                     | Yes            |
| 1230                | Buck, Sarah           | Support Coordinator | Yes            |
| 15942               | Buck, Timothy         |                     | Yes            |
| 15347               | Buckley, Silvia       |                     | Yes            |
| 21332               | BUCKNER, LAVANYA      |                     | Yes            |
| 21809               | Buckner, Shambray     |                     | Yes            |
| 24156               | BUCKNOR, SEAN         |                     | Yes            |

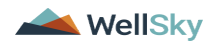

#### **Access Ticklers**

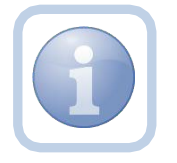

The QA Workstream Worker will login to the application and navigate to the My Dashboard > Provider > Ticklers to reassign and review any ticklers.

1. Set "Role" = Region QA Workstream Worker then click Go.

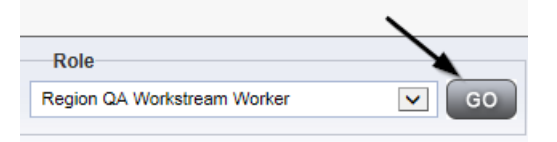

2. Navigate to My Dashboard > Provider > Ticklers and click on the hyperlink for the Ticklers

| $\rightarrow$ | MY DASHBOARD | CONSUMERS | PROVIDERS |    |
|---------------|--------------|-----------|-----------|----|
|               | > P          | ROVIDERS  |           |    |
| Notes         |              |           |           | ۲  |
| Complete      |              |           |           | 32 |
| Pending       |              |           |           | 20 |
| Ticklers      |              |           |           | ۲  |
| Ticklers      |              |           | >         | 75 |

3. Change the Sort Order on the Date Created column by clicking the column name once so that the most recent ticklers are displayed first.

| -Filters                                               |                         |              |               |                |            |                |        |
|--------------------------------------------------------|-------------------------|--------------|---------------|----------------|------------|----------------|--------|
| Status v Equal To                                      | ✓ New ✓                 | AND V        | ×             |                |            |                |        |
| Status 🗸 +                                             |                         |              |               |                |            |                |        |
| Apply Alert Days Before Due                            |                         |              |               |                |            |                |        |
|                                                        |                         | Search       | Reset         |                |            |                |        |
|                                                        |                         |              |               |                |            |                |        |
|                                                        |                         |              |               |                |            |                |        |
| <ul> <li>75 My Dashboard Ticklers record(s)</li> </ul> | returned - now view     | ing 1 throug | jh 15         |                |            |                |        |
| Tickler                                                | Name                    |              | Provider Name | Date Created - | Date Due   | Date Completed | Status |
| Reassign to Supervisor to initiate                     | FSFN search on licens   | see          | Test Provider | 10/18/2023     | 10/18/2023 |                | New    |
| Notify Licensing Provider Applican                     | nt of any Errors or Omi | ssions       | Test Provider | 09/27/2023     | 10/27/2023 |                | New    |

4. When the Plan of Remediation/High Score Contact Letter note was saved, a Workflow Wizard was triggered to remind the QA Workstream Worker to review in 90 calendar days

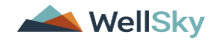

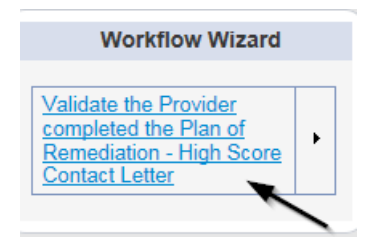

- a. Tickler "Validate the Provider completed the Plan of Remediation High Score Contact Letter"
- b. Assigned to Self (whoever created the note will get the tickler)
- c. Due on the **90th** calendar day from the "Plan of Remediation/High Score Contact Letter" completed note

## As Needed: Conduct Meeting

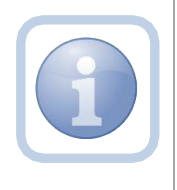

The QA Workstream Worker may conduct a virtual or in-office meeting to discuss the incomplete items prior to a Supervisor Review. The QA Workstream Worker will document the meeting specifics in a note.

1. Set "Role" = Region QA Workstream Worker then click Go

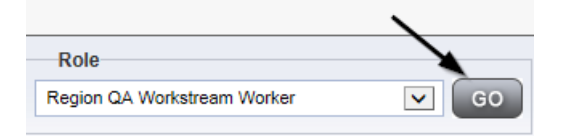

2. Navigate to the **Providers** chapter and enter the Provider's name in the Quick Search filter and click go.

| opd iConnect |                                  |                  | Welc<br>6/200 |
|--------------|----------------------------------|------------------|---------------|
| File         |                                  | <u> </u>         |               |
|              | Quick Search                     |                  | $\overline{}$ |
|              | A Test Provider X Providers      | Provider Name    | GO            |
|              |                                  |                  |               |
|              | MY DASHBOARD CONSUMERS PROVIDERS | INCIDENTS CLAIMS | SCHEDULER     |
| > Filters    |                                  |                  |               |

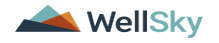

3. The Provider's record will display. Navigate to the Providers > Notes tab

| File Reports            |           |           |            |             |              |       |        |             |         |            |
|-------------------------|-----------|-----------|------------|-------------|--------------|-------|--------|-------------|---------|------------|
|                         | Quick S   | earch     |            |             |              |       |        |             |         |            |
|                         | 1         |           |            | Providers   |              |       | ~      | Provider !  | Name    |            |
|                         |           |           |            |             |              |       |        |             |         |            |
|                         | MY DASH   | BOARD     | CONSUM     | ERS         | ROVIDERS     | IN    | CIDENT | s           | CLAIMS  | SCH        |
|                         |           |           |            |             | 、            |       |        |             |         | _          |
|                         |           |           |            |             | $\mathbf{i}$ |       |        |             |         |            |
| A TEST Provider (10002) |           |           |            |             |              |       |        |             |         |            |
|                         | Workers   | Services  | Provider I | D Numbers   | Contracts    | Bec   | Linked | Providers   | Aliases | Conditions |
|                         | Providers | Divisions | Forms      | Enrollments | Authoriza    | tions | Notes  | Credentials | EVV     | Scheduling |
| -Filters                |           |           |            |             |              |       |        |             |         |            |
| Note Type V Equal To V  |           | <b>~</b>  | AND 🗸      | ×           |              |       |        |             |         |            |
| Note Date +             |           |           |            |             |              |       |        |             |         |            |
|                         |           |           | Search     | Reset       |              |       |        |             |         |            |

4. Click File > Add Notes

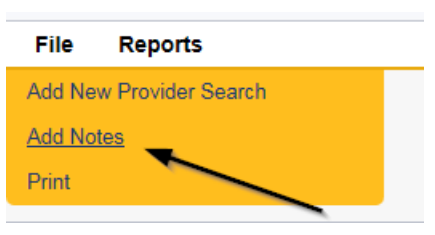

- 5. In the new Note record, update the following fields:
  - a. "Division" = APD
  - b. "Associated Form ID#" = Enter Form ID if applicable
  - c. "Note Type" = Plan of Remediation
  - d. "Note Subtype" = Visit to Provider
  - e. "Description" = Visit to Provider
  - f. "Enter Note" = Enter notes
  - f. "Status" = Complete
  - g. Click the Lookup button on the "Add Note Recipient" to add the *Service Provider* as the Note Recipient
  - h. Enter Last Name and Click Search in the pop-up browser window. Select the Name of the worker to attach them to the note

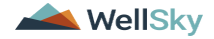

| File Tools                                                                                                    |                                         |
|----------------------------------------------------------------------------------------------------|-----------------------------------------|
| Notes Details                                                                                                    |                                         |
| Division *                                                                                                    | APD 🗸                                   |
| Note By *                                                                                                    | Reed, Monica 🗸                          |
| Note Date *                                                                                                    | 11/06/2023                              |
| Associated Form ID#                                                                                                    |                                         |
| Note Type *                                                                                                    | Plan of Remediation 🗸                   |
| Note Sub-Type                                                                                                    | Visit to Provider                       |
| Description                                                                                                    | Visit to Provider                       |
|                                                                                                    | B / U 16cx - A -                        |
|                                                                                                    |                                         |
| Note                                                                                                    |                                         |
| Note                                                                                                    | Complete →                              |
| Note Status * Date Completed                                                                                                    | Complete ~<br>11/06/2023                |
| Note Status * Completed Attachments                                                                                                  | Complete ~<br>11/06/2023                |
| Note Status* Date Completed Attachments Add Attachment                                                                               | Complete ~                              |
| Note Status * Date Completed Attachments Add Attachment Document                                                                     | Complete V<br>11/06/2023<br>Description |
| Note Status * Date Completed Attachments Add Attachment Document here are no attachments to display                                  | Complete V<br>11/06/2023<br>Description |
| Note Status Status Tatus Tatus Status Status Tatuachments Add Attachment Document uere are no attachments to display Note Recipients | Complete<br>11/06/2023<br>Description   |

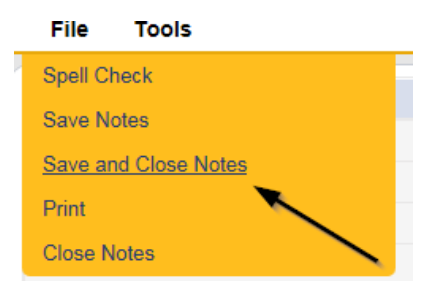

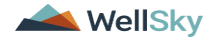

## **Update Plan of Remediation**

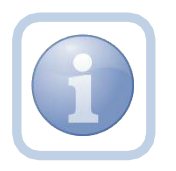

The Service Provider will receive notification of the High Score Contact Letter note and tickler on My Dashboard. They will review the CAP record and item details and enter the corrective action taken for each item.

1. Set "Role" = Service Provider then click Go

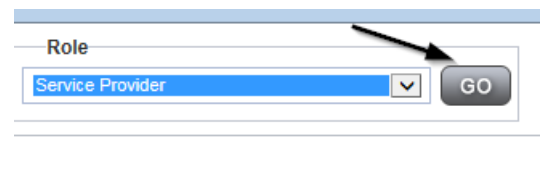

2. The Provider's record will display. Navigate to the Providers > CAP tab

| File                    |           |           |             |             |           |       |         |             |         |            |        |              |
|-------------------------|-----------|-----------|-------------|-------------|-----------|-------|---------|-------------|---------|------------|--------|--------------|
|                         | Quick     | Search    |             |             |           |       |         |             |         |            |        |              |
|                         |           |           |             | Providers   |           |       | ~       | Provider N  | ame     |            | ~      | G0 📀         |
|                         |           |           |             | _           |           | _     |         |             |         |            |        |              |
|                         | MY DASH   | HBOARD    | CONSUME     | RS PF       | OVIDERS   | IN    | CIDENTS | 3 0         | LAIMS   | SCH        | EDULER | UTILIT       |
|                         |           |           |             |             |           |       |         |             |         |            |        |              |
| A TEST Provider (10002) |           |           |             |             |           |       |         |             |         |            |        |              |
|                         | Workers   | Services  | Provider ID | Numbers     | Contracts | Beds  | Linked  | Providers   | Aliases | Conditions | Servio | e Area 🛛 Adr |
|                         | Providers | Divisions | Forms       | Enroliments | Authoriza | tions | Notes   | Credentials | EW S    | cheduling  | CAP    | Appointments |
|                         |           |           |             |             |           |       |         |             |         |            |        |              |
| -Filters                |           |           |             |             |           |       |         |             |         |            |        |              |

3. Select the appropriate CAP record via the hyperlink

| Filters |                    |                     |        |           |           |           |            |                       |
|---------|--------------------|---------------------|--------|-----------|-----------|-----------|------------|-----------------------|
| CAP ID  |                    | ~                   | +      |           |           |           |            |                       |
|         |                    | Search Re           | set    |           |           |           |            |                       |
|         | rd(s) returned - I | now viewing 1 throu | gh 15  |           |           |           |            |                       |
| CAP     | QIO Report         | Date Provider       | Statue | Number of | Number of | Licensing | POP Worker | Overall Corporate PDR |

| ID | Number | Notified   | Status   | Alerts | Items | Worker | POR Worker      | Score |
|----|--------|------------|----------|--------|-------|--------|-----------------|-------|
| 1  |        | 02/05/2018 | Pending  | 5      | 2     |        | Reed,<br>Monica |       |
| 2  |        | 02/05/2018 | Complete |        | 2     |        |                 |       |
| 3  |        | 02/09/2018 | Pending  |        | 2     |        |                 |       |

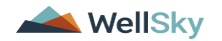

4. Click the Items link on the left-hand navigation menu

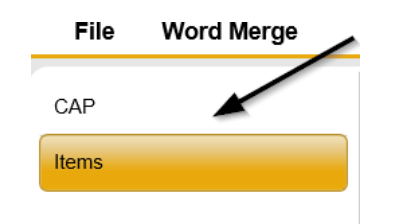

5. Select an Item via the hyperlink in the list view grid

| Item<br>Number | QIO<br>Category | Remediation<br>Type | Standard Not<br>Met | Item<br>Status | Due Date   | Complete<br>Date | Worker            | Action<br>Type |
|----------------|-----------------|---------------------|---------------------|----------------|------------|------------------|-------------------|----------------|
| 4455           |                 | POR                 | 8.010 (3)           | Pending        | 02/01/2018 | 02/05/2018       | Buck,<br>Jennifer | Regional<br>QA |
|                |                 | Licensing           | 1                   | Pending        |            |                  | Reed,<br>Monica   | Licensing      |
|                | Rights          | POR                 |                     | Complete       | 10/10/2018 | 10/12/2018       |                   | Alert          |

6. Enter the Corrective Action Required information and Click Append to Text to Note

| Summary                                  |                                                                                        |   |  |  |  |
|------------------------------------------|----------------------------------------------------------------------------------------|---|--|--|--|
| item 10                                  | 663                                                                                    |   |  |  |  |
| iten Namber                              |                                                                                        |   |  |  |  |
| Action Type                              | POR .                                                                                  |   |  |  |  |
| Discovery Source*                        | GIO Report                                                                             |   |  |  |  |
| Location"                                | Outside location                                                                       |   |  |  |  |
| QID License Namber*                      |                                                                                        |   |  |  |  |
| Remediation Type"                        | PCR *                                                                                  |   |  |  |  |
| QIO Catagory*                            |                                                                                        |   |  |  |  |
| Employee Involved*                       | John Smith                                                                             |   |  |  |  |
| Standard Not Net Description*            | 1 Complete and signed Participant/Representative Agreement is available<br>for review. |   |  |  |  |
| Performance Standard Category            |                                                                                        |   |  |  |  |
| Reason Not Min*                          | 0 recordpi, returned                                                                   |   |  |  |  |
| Boon Rostras                             | Bastan                                                                                 |   |  |  |  |
| References Processor                     | reary                                                                                  |   |  |  |  |
| Potential billing (absorptions) Announce | 4545444                                                                                |   |  |  |  |
| Dee Dee                                  | Tortovaus                                                                              |   |  |  |  |
| Provider Worker                          | Lookup Clear                                                                           |   |  |  |  |
|                                          | upplate corrective action                                                              | 6 |  |  |  |
| Connective Action Required               | New York                                                                               |   |  |  |  |
|                                          |                                                                                        |   |  |  |  |
| Evidence of Completion                   |                                                                                        |   |  |  |  |

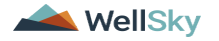

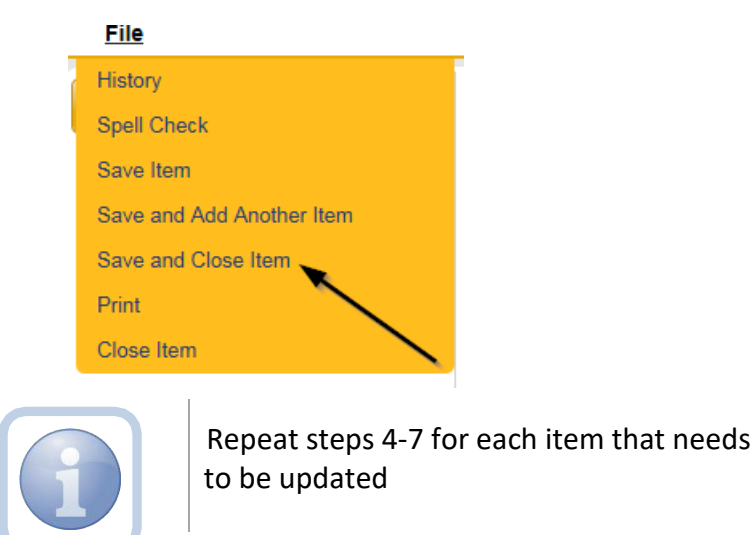

8. Click File > Close Items

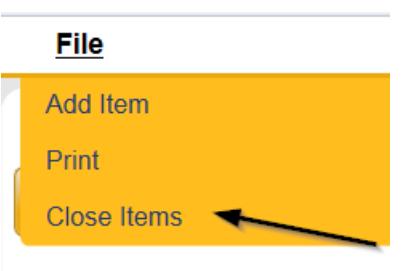

9. Click File > CAP on the left-hand navigation menu

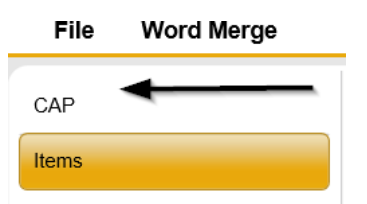

10. Select File > Save and Close CAP

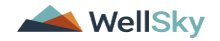

| <u>File</u>        |   |
|--------------------|---|
| History            |   |
| Save CAP           |   |
| Save and Close CAP |   |
| Print              | 1 |
| Close CAP          |   |

#### **CAP Submitted**

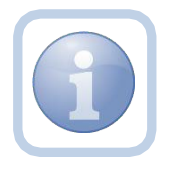

The Service Provider will add a new note to advise the QA Workstream worker that the CAP items have been updated and attach any supporting documents.

1. Set "Role" = Service Provider then click Go

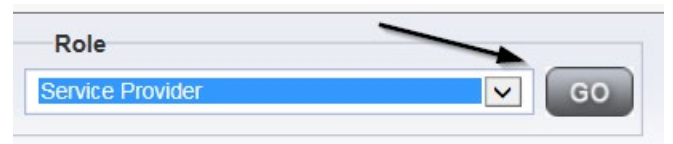

## 2. Navigate to the Providers > Notes tab

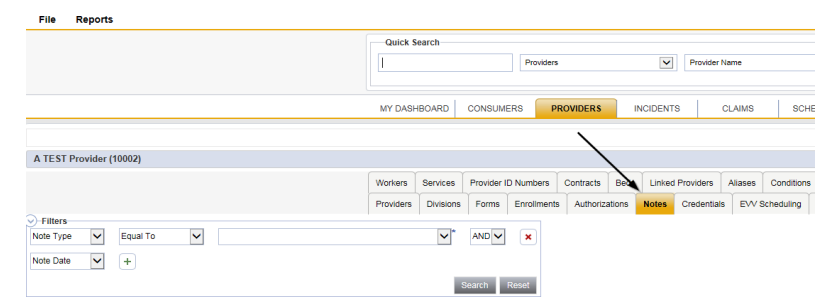

3. Click File > Add Notes

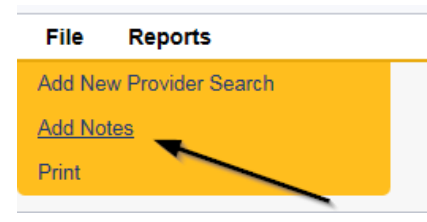

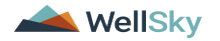

- 4. In the new Note record, update the following fields:
  - a. "Division" = APD
  - b. "Note Type" = Plan of Remediation
  - c. "Note Subtype" = CAP Submitted
  - d. "Description" = CAP Submitted
  - e. "Enter Note" = Enter notes
  - f. "Status" = Complete
  - g. Click "Add Attachment" and search for the copy of the supporting documentation on the user's computer. Click Upload and Add Another until finished

| File                  | Browse                                                                  |
|-----------------------|-------------------------------------------------------------------------|
| File Name             | from uploaded file                                                      |
|                       | 🔿 create new                                                            |
|                       |                                                                         |
| Description           |                                                                         |
| Category              | $\checkmark$                                                            |
| Upload<br>Note: Maxim | Upload and Add Another<br>um size for attachment is set to 5.76 MBytes. |
|                       | <b>,</b>                                                                |

- h. Click the Lookup button on the "Add Note Recipient" to add the *QA Workstream Worker* as the Note Recipient
- i. Enter Last Name and Click Search in the pop-up browser window. Select the Name of the worker to attach them to the note

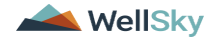

| File Tools                                                                                         |                                       |
|----------------------------------------------------------------------------------------------------|---------------------------------------|
| Notes Details                                                                                      |                                       |
| Division *                                                                                         | APD 🗸                                 |
| Note By *                                                                                          | Reed, Monica 🗸                        |
| Note Date *                                                                                        | 11/06/2023                            |
| Note Type *                                                                                        | Plan of Remediation 🗸                 |
| Note Sub-Type                                                                                      | CAP Submitted                         |
| Description                                                                                        | CAP Submitted                         |
|                                                                                                    |                                       |
| Note                                                                                               |                                       |
| Note                                                                                               | Complete V                            |
| Note Status * Date Completed                                                                       | Complete ~<br>11/06/2023              |
| Note Status * Date Completed Attachments                                                           | Complete ><br>11/06/2023              |
| Note Status * Date Completed Attachment Add Attachment                                             | Complete ~<br>11/06/2023              |
| Note Status * Date Completed Attachments Md Attachment Document                                    | Complete<br>11/06/2023<br>Description |
| Note Status * Date Completed Attachments Add Attachment Rocument ere are no attachments to display | Complete<br>11/06/2023<br>Description |
| Note Recipients                                                                                    | Complete ➤<br>11/06/2023 Description  |

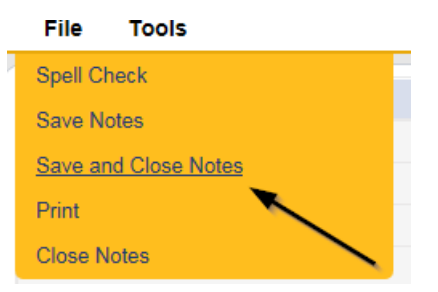

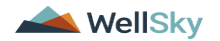

#### **Submit for Supervisor Review**

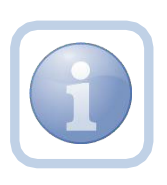

The QA Workstream Worker will receive notification of the CAP submitted/revised or further documentation note on My Dashboard. They will review the documentation for completeness and send a note for the QA lead to review the CAP record.

1. Set "Role" = Region QA Workstream Worker then click Go

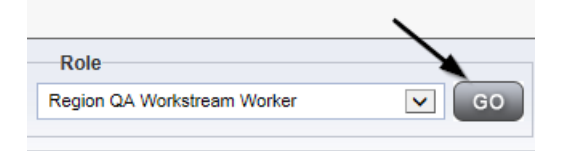

2. Navigate to the **Providers** chapter and enter the Provider's name in the Quick Search filter and click go.

| QC iConnect |                 |           |           |            |               | V<br>6    | Welc<br>s/20/3 |
|-------------|-----------------|-----------|-----------|------------|---------------|-----------|----------------|
| File        |                 |           |           |            | /             |           |                |
|             | Quick Search    |           |           |            |               |           |                |
|             | A Test Provider | X Pr      | oviders   | <b>V</b> F | Provider Name | G         | 0              |
|             | MY DASHBOARD    | CONSUMERS | PROVIDERS | INCIDENTS  | CLAIMS        | SCHEDULER |                |
| 9 Filters   |                 | 1         |           |            |               |           |                |

3. The Provider's record will display. Navigate to the Providers > Notes tab

|                                                                                                    | Quick S   | earch     |            |             |              |          |             |                   |
|----------------------------------------------------------------------------------------------------|-----------|-----------|------------|-------------|--------------|----------|-------------|-------------------|
|                                                                                                    |           |           |            | Providers   |              | ~        | Provider Na | me                |
|                                                                                                    | MY DASH   | IBOARD    | CONSUME    | RS PR       | OVIDERS      | INCIDENT | s Ci        | AIMS SCH          |
|                                                                                                    |           |           |            |             | $\mathbf{X}$ |          |             |                   |
| A TEST Provider (10002)                                                                                                    |           |           |            |             |              |          |             |                   |
|                                                                                                    | Workers   | Services  | Provider I | 0 Numbers   | Contracts E  | Linked   | Providers A | Viases Conditions |
|                                                                                                    | Providers | Divisions | Forms      | Enroliments | Authorizatio | ns Notes | Credentials | EVV Scheduling    |
| Filters Jote Type Filters Equal To Filters Filters Fil |           | ~*        |            | ×           |              |          |             |                   |
|                                                                                                    |           |           | Bearch     | Reset       |              |          |             |                   |

4. Click File > Add Notes

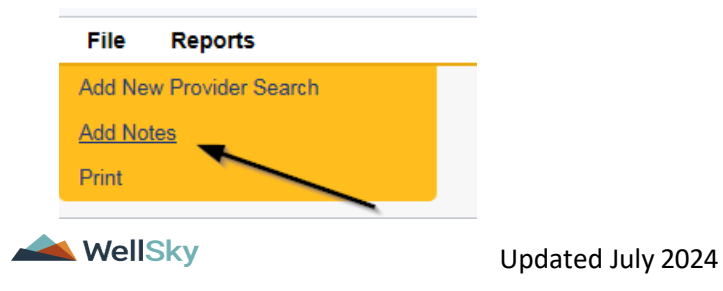

- 5. In the new Note record, update the following fields:
  - a. "Associated Form ID#" = Enter Form ID if applicable
  - b. "Note Type" = Plan of Remediation/Supervisor Review
  - c. "Note" = Enter notes
  - d. "Status" = Pending
  - e. Click the Lookup button on the "Add Note Recipient" to add the *QA Workstream Worker/Lead* as the Note Recipient
  - f. Enter Last Name and Click Search in the pop-up browser window. Select the Name of the worker to attach them to the note

| Division *                                                                                                    | APD 🗸                                 |
|----------------------------------------------------------------------------------------------------|---------------------------------------|
| Note By *                                                                                                    | Reed, Monica 🗸                        |
| Note Date *                                                                                                   | 11/08/2023                            |
| Associated Form ID#                                                                                           |                                       |
| Note Type *                                                                                                   | Plan of Remediation/Supervisor Review |
| Note Sub-Type                                                                                                 | ✓*                                    |
| Description                                                                                                   | A                                     |
| Note                                                                                                    |                                       |
|                                                                                                    |                                       |
| Status *                                                                                                    | Pending V                             |
| Status *                                                                                                    | Pending V                             |
| Status *<br>Date Completed<br>Attachments                                                                     | Pending V                             |
| Status *<br>Date Completed<br>Attachments<br>Add Attachment                                                   | Pending V                             |
| Status * Date Completed Attachments Add Attachment Document                                                   | Pending V<br>Description              |
| Status * Date Completed Attachments Add Attachment Document tere are no attachments to display                | Pending V<br>Description              |
| Status * Date Completed Attachments Add Attachment Cocument ere are no attachments to display Note Recipients | Pending V<br>Description              |

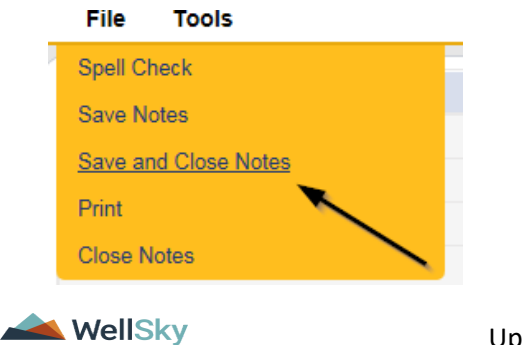

#### **Supervisor Approval**

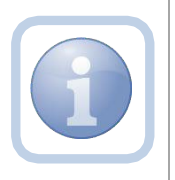

The QA Workstream Supervisor OR Lead will respond to the pending note from the QA Workstream Worker with approval. If denied, proceed to <u>CAP Rejected</u> or <u>Further Documentation Required</u>

1. Set "Role" = Region QA Workstream Worker/Lead then click Go

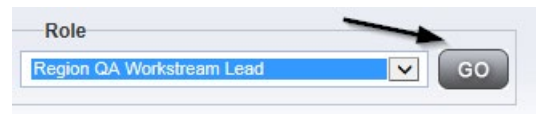

2. Navigate to the **My Dashboard > Providers > Notes > Pending** and click the hyperlink for the Pending notes.

| MY DASHBOARD | CONSUMERS     | PROVIDERS  | INCIDENTS | CLAIMS    | SCHEDULE |
|--------------|---------------|------------|-----------|-----------|----------|
| ONSUMERS     |               | INCIDENTS  |           | PROVIDERS | 8        |
|              | Inquiry Alert | Notes List | Notes     | S         |          |
| lotes        | 0 Unread Aler | t Notes    | 0 Com     | nplete    | 3        |
|              | £10379-       |            | Pen       | ding      | 11       |

3. Select the **Note Type = Plan of Remediation/Supervisor Review** and select the pending record via the hyperlink.

| opd iConnect                                                                                     |                                       |             |             | Welcom<br>11/8, | e, Monica Reed | Note: |
|--------------------------------------------------------------------------------------------------|---------------------------------------|-------------|-------------|-----------------|----------------|-------|
| File Tools                                                                                       |                                       |             |             |                 |                |       |
| Filters       Status     Equal To       NoteType     +       38 My Dashboard Notes record(state) | Pending V AND V X<br>Search Reset     |             |             |                 |                |       |
| Provider                                                                                         | NoteType                              | Note Date + | Description | Author          | Status         |       |
| Test Provider                                                                                    | Plan of Remediation/Supervisor Review | 11/08/2023  |             | Reed, Monica    | Pending        | 0     |

- 4. In the pending Note record, update the following fields:
  - a. "Note Type" = Plan of Remediation/Supervisor Approval
  - b. "Append Text to Notes" = Enter notes to indicate review complete and approved
  - c. "Status" = Update to Complete
  - d. Click the Lookup button on the "Add Note Recipient" to add the *QA Workstream Worker* as the Note Recipient

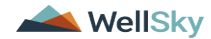

e. Enter Last Name and Click Search in the pop-up browser window. Select the Name of the worker to attach them to the note

| Notes Details                                                                                                    |                                                      |
|----------------------------------------------------------------------------------------------------|------------------------------------------------------|
| Division *                                                                                                    | APD V                                                |
| Note By *                                                                                                    | Reed, Monica                                         |
| Note Date *                                                                                                    | 11/06/2023                                           |
| Associated Form ID#                                                                                                    |                                                      |
| Note Type *                                                                                                    | Plan of Remediation/Supervisor Approval              |
| Note Sub-Type                                                                                                    | <b>v</b> '                                           |
| Description                                                                                                    | *                                                    |
| Note                                                                                                    | New Test<br>B I I I test - A -                       |
|                                                                                                    | Append Text to Note                                  |
| Status                                                                                                    | Append Text to Note                                  |
| Status *                                                                                                    | Append Text to Note Complete  11/06/2023             |
| Status *                                                                                                    | Append Text to Note Complete  11/08/2023             |
| Status *<br>Date Completed<br>Attachments<br>Add Attachment                                                                      | Append Text to Note Complete  11/06/2023             |
| Status * Completed<br>Date Completed<br>Attachments<br>Add Attachment<br>Document                                                | Append Text to Note Complete  11/08/2023 Description |
| Status *<br>Date Completed<br>Attachments<br>Add Attachment<br>Document<br>here are no attachments to display                    | Append Text to Note Complete  11/08/2023 Description |
| Status *<br>Date Completed<br>Attachments<br>Add Attachment<br>Document<br>here are no attachments to display<br>Note Recipients | Append Text to Note Complete  11/08/2023 Description |

5. When finished click File > Save and Close Notes

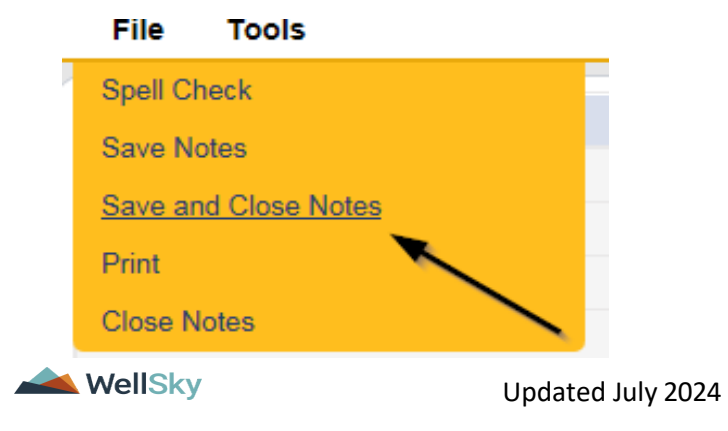

## **Update CAP Item**

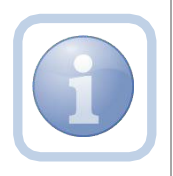

The QA Workstream Worker/Lead will review the CAP record and then close out each CAP item as either Complete, CAP Rejected, CAP Late, CAP Not Compliant or Correction/Reconsideration.

1. Set "Role" = Region QA Workstream Worker then click Go

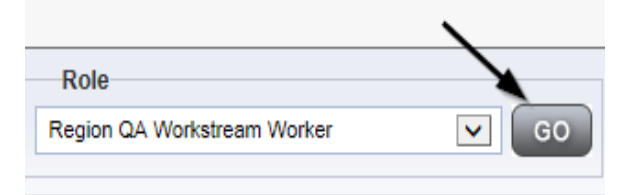

2. Navigate to the **Providers** chapter and enter the Provider's name in the Quick Search filter and click go.

| Opd iConnect |                                 | Welc<br>6/20/2               |
|--------------|---------------------------------|------------------------------|
| File         |                                 |                              |
|              | Quick Search                    |                              |
|              | A Test Provider X Providers     | Provider Name V GO           |
|              |                                 |                              |
|              | MY DASHBOARD CONSUMERS PROVIDER | S INCIDENTS CLAIMS SCHEDULER |
| ⊘-Filters    |                                 |                              |

3. The Provider's record will display. Navigate to the Providers > CAP tab

| oped i€ennect            |           |           |            |             |           |          |           |             |         |            |        |                 |
|--------------------------|-----------|-----------|------------|-------------|-----------|----------|-----------|-------------|---------|------------|--------|-----------------|
| File                     |           |           |            |             |           |          |           |             |         |            |        |                 |
|                          | Quick S   | Search    |            |             |           |          |           |             |         |            |        |                 |
|                          |           |           |            | Providers   |           |          | <b>v</b>  | Provider Na | ime     |            | ~      | G0 🕑            |
|                          |           |           |            |             |           |          |           |             |         | 1          |        |                 |
|                          | MY DASH   | HBOARD    | CONSUM     | ERS PR      | ROVIDERS  | INCIE    | DENTS     | CI          | LAIMS   | SCH        | EDULER |                 |
|                          |           |           |            |             |           |          |           |             |         |            |        |                 |
| A TEST Provider (10002)  |           |           |            |             |           |          |           |             |         |            |        |                 |
|                          | Workers   | Services  | Provider I | D Numbers   | Contracts | Beds L   | inked Pro | viders      | Aliases | Conditions | Serv   | ice Area Admin  |
|                          | Providers | Divisions | Forms      | Enrollments | Authoriza | tions No | tes Cre   | edentials   | EVV Sch | neduling   | CAP    | Appointments    |
| CAP ID +<br>Search Reset |           |           |            |             |           |          |           |             |         |            |        | $\overline{\ }$ |

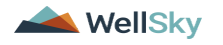

## 4. Select the appropriate CAP record via the hyperlink

| 9 | Filters   |                      |                             |                                |                |         |                 |                     |                    |                     |
|---|-----------|----------------------|-----------------------------|--------------------------------|----------------|---------|-----------------|---------------------|--------------------|---------------------|
| С | AP ID     |                      | <ul><li>✓</li></ul>         |                                |                |         |                 |                     |                    |                     |
|   |           | Se                   | arch Reset                  |                                |                |         |                 |                     |                    |                     |
| - | 17 Provid | ders CAP record(s    | ) returned - now viewin     | g 1 through 15                 | /              |         |                 |                     |                    |                     |
|   |           |                      |                             |                                |                |         |                 |                     |                    |                     |
|   | CAP<br>ID | QIO Report<br>Number | Date Provider<br>Notified - | САР Туре                       | Review<br>Type | Status  | CAP Due<br>Date | Number of<br>Alerts | Number of<br>Items | Licensing<br>Worker |
|   | 152       |                      | 11/01/2023                  | Plan of Remediation -<br>Alert |                | Pending | 11/08/2023      |                     | 0                  |                     |

5. Click the Items link on the left-hand navigation menu

| File  |                                                     |                      |
|-------|-----------------------------------------------------|----------------------|
| CAP   | CAP                                                 |                      |
| Items | CAP ID                                              | 1                    |
|       | QIO Report Number                                   |                      |
|       | САР Туре                                            | Plan of Remediation  |
|       | Date of CAP                                         | 02/01/2018           |
|       | Date Provider Notified                              | 02/05/2018           |
|       | Status                                              | Pending              |
|       | Number of Alerts                                    | 5                    |
|       | Overall Corporate PDR Score %                       |                      |
|       | Corporate Compliance Score %                        |                      |
|       | Corporate Person-Centered Practices Score %         |                      |
|       | Sum Total Potential Billing Discrepancies           | \$0.00               |
|       | Comments                                            | test comments        |
|       | Date Submitted by Provider                          | 02/05/2018           |
|       | Date Verified Complete by APD Staff                 | 02/05/2018           |
|       | Date POR Approved by QA Workstream Lead as Complete |                      |
|       | POR Worker                                          | Reed, Monica Details |

6. Select an Item via the hyperlink in the list view grid

| Item<br>Number | QIO<br>Category | Remediation<br>Type | Standard Not<br>Met | Item<br>Status | Due Date   | Complete<br>Date | Worker            | Action<br>Type |
|----------------|-----------------|---------------------|---------------------|----------------|------------|------------------|-------------------|----------------|
| 4455           |                 | POR                 | 8.010 (3)           | Pending        | 02/01/2018 | 02/05/2018       | Buck,<br>Jennifer | Regional<br>QA |
|                |                 | Licensing           | 1                   | Pending        |            |                  | Reed,<br>Monica   | Licensing      |
|                | Rights          | POR                 |                     | Complete       | 10/10/2018 | 10/12/2018       |                   | Alert          |

WellSky

7. In the Item Detail, update the following fields:

## If the Item is Complete:

- a. "Item Status" = Complete
- b. "Complete Date" = Enter Date
- c. "Evidence of Completion" = Document that the item was reviewed/approved for the corrective action noted and then Click Append Text to Note.

| Summary                      |                                                          |
|------------------------------|----------------------------------------------------------|
| tem ID                       | 84                                                       |
| tern Number                  |                                                          |
| action Type                  | Alert V*                                                 |
| hiscovery Source             | QIO Report                                               |
| temediation Type             | POR V                                                    |
| 20 Category                  | Rights                                                   |
| mployee Involved             |                                                          |
| itandard Not Met Description | Circles                                                  |
| leason Not Met               | 0 record(s) returned                                     |
| tem Status                   | Complete                                                 |
| lue Date                     | 10/10/2018 × 🖽                                           |
| Complete Date                | 10/12/2018                                               |
| Vorker                       | Lookup Clear                                             |
|                              | On 10/12/2018 at 5:06 PM, Monica Reed wrote: Append text |
|                              | New Text                                                 |
| Corrective Action Required   | ^                                                        |
|                              | ~                                                        |
|                              | Append Text to Note                                      |
|                              | 0                                                        |
|                              | New Text                                                 |
| Evidence of Completion       | ~                                                        |

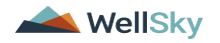

## If the Item is Rejected:

- a. "Comments" = Enter comments as to why CAP item is being rejected
- b. "Item Status" = CAP Rejected

| tem. | Summary                            |                                                                               |   |
|------|------------------------------------|-------------------------------------------------------------------------------|---|
|      | ham ID                             | 689                                                                           |   |
|      | Action Type                        | PDR v                                                                         |   |
|      | Discovery Source"                  | GIO Report 👻                                                                  |   |
|      | Location*                          |                                                                               |   |
|      | QIO License Number*                |                                                                               |   |
|      | Remediation Type"                  | POR V                                                                         |   |
|      | QIO Category*                      |                                                                               |   |
|      | Employee Involved*                 |                                                                               |   |
|      | Item Number*                       |                                                                               |   |
|      | Client Reviewed*                   |                                                                               |   |
|      | Standard Not Met Description       | 10 The provider does not receive reimbursement for Residen Clear              |   |
|      | Performance Standard Category      |                                                                               |   |
|      | Reeson Not Met*                    | 0 record(s) returned<br>Search                                                |   |
|      |                                    | On 12/19/2023 at 8:59 PM, Monica Reed wrote: Corrective action required field | 1 |
|      | Comments                           | New Text<br>Enter Comments as to why CAP items are being <u>rejected</u>      |   |
|      |                                    | Append Text to Note                                                           |   |
|      | Item Status                        | CAP Rejected                                                                  |   |
|      | Potential Billing Discrepancy      |                                                                               |   |
|      | Due Date                           | 02/05/2024                                                                    |   |
|      | Provider Worker                    | Reed, Monica Lookup Clear                                                     |   |
|      |                                    | On 12/19/2023 at 5:00 PM, Monica Reed wrote: Corrective action required       |   |
|      | Corrective Action Received         | New Test                                                                      |   |
|      | sources and resources realignment. |                                                                               |   |
|      |                                    |                                                                               |   |

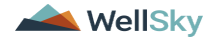

#### If the Item is Late:

a. "Item Status" = CAP Late

| Summary                       |                                                                   |    |
|-------------------------------|-------------------------------------------------------------------|----|
| Item ID                       |                                                                   |    |
| Action Type                   | PDR V                                                             |    |
| Discovery Source'             | GIO Report V                                                      |    |
| Location*                     | Group Home                                                        |    |
| GIO License Number*           |                                                                   |    |
| Remediation Type*             | POR "                                                             |    |
| QIO Category'                 |                                                                   |    |
| Employee involved*            |                                                                   | a) |
| Item Number"                  |                                                                   |    |
| Client Reviewed*              |                                                                   |    |
| Standard Not Met Description  | 1 The provider has complete Daily Progress Notes for each c Clear |    |
| Performance Standard Category |                                                                   |    |
| Barray Mark Mark              | 0 record(s) returned                                              |    |
| Neason Not wet                | Search                                                            |    |
| Comments                      |                                                                   |    |
| item Status                   | CAP Late 👻                                                        |    |
| Potential Billing Discrepancy |                                                                   |    |
| Due Date                      |                                                                   |    |
| Provider Worker               | Lookup Clear                                                      |    |
| Corrective Action Required    |                                                                   | a) |
| Evidence of Completion        |                                                                   | e. |

## If the Item is Not Compliant:

a. "Item Status" = CAP Not Compliant

| Summary                       |                                                                   |
|-------------------------------|-------------------------------------------------------------------|
| tem ID                        |                                                                   |
| Action Type                   | PDR V                                                             |
| Discovery Source'             | QIO Report 👻                                                      |
| ocation"                      | Group Home                                                        |
| 20 License Number             |                                                                   |
| Remediation Type"             | POR "                                                             |
| 210 Category*                 |                                                                   |
| Employee Involved"            |                                                                   |
| tem Number*                   |                                                                   |
| Sient Reviewed"               |                                                                   |
| Standard Not Met Description  | 1 The provider has complete Daily Progress Notes for each c Clear |
| Performance Standard Category |                                                                   |
|                               | 0 record(s) returned                                              |
| teason Not Met                | Search                                                            |
| Comments                      |                                                                   |
| tem Status                    | CAP Not Compliant ~                                               |
| Potential Billing Discrepancy |                                                                   |
| Due Date                      |                                                                   |
| Provider Worker               | Lookup Clear                                                      |
| Corrective Action Required    |                                                                   |
| hidence of Completion         |                                                                   |

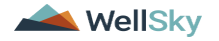

#### If the Item is Correction/Reconsideration:

a. "Item Status" = Correction/Reconsideration

| Summary                       |                                                                     |   |
|-------------------------------|---------------------------------------------------------------------|---|
| Item ID                       | 664                                                                 |   |
| Action Type                   | PDR V                                                               |   |
| Discovery Source*             | QIC Report 👻                                                        |   |
| Location*                     | Group Home                                                          |   |
| QIO License Number*           |                                                                     |   |
| Remediation Type*             | POR ·                                                               |   |
| GIO Category*                 |                                                                     |   |
| Employee Involved*            | John Smith                                                          | k |
| Item Number*                  |                                                                     |   |
| Client Reviewed*              |                                                                     |   |
| Standard Not Met Description  | 1 Level of care is reevaluated at least every 365 days and co Clear |   |
| Performance Standard Category |                                                                     |   |
|                               | - 6 record(s) returned                                              |   |
| Reason Not Met*               | Saardt                                                              |   |
|                               |                                                                     | 4 |
| Comments                      | New Text                                                            |   |
|                               | Appand Text to Note                                                 | 6 |
| item Status                   | Correction/Reconsideration ~                                        |   |
| Potential Billing Discrepancy |                                                                     |   |
| Due Date                      | 11-69/2023                                                          |   |
| Provider Worker               | Reed Monica Lookup Clear                                            |   |
|                               |                                                                     |   |
|                               | New Text                                                            |   |
| Corrective Action Required    |                                                                     | ß |
|                               | Appand Taxt to Note                                                 |   |

8. When finished, Click File > Save and Close Item

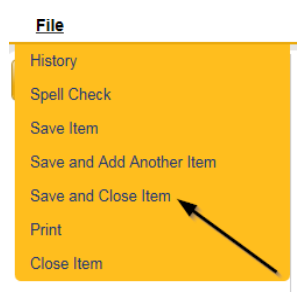

9. Click File > Close Items

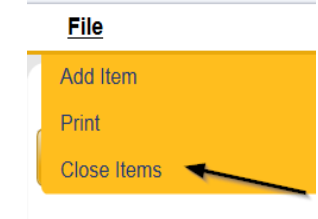

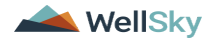

## As Needed: Update CAP Detail Record

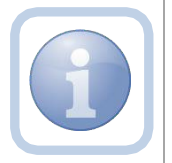

Once all items are complete, the QA Workstream Worker/Lead will update the CAP Detail Record status.

1. Set "Role" = Region QA Workstream Worker then click Go

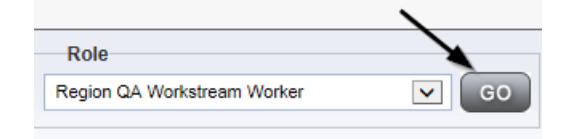

2. Navigate to the **Providers** chapter and enter the Provider's name in the Quick Search filter and click go.

| opd iConnect |                                  |                  | Welc<br>6/20/2 |
|--------------|----------------------------------|------------------|----------------|
| File         |                                  | <u> </u>         |                |
|              | Quick Search                     |                  |                |
|              | A Test Provider X Providers      | Provider Name    | GO             |
|              | MY DASHBOARD CONSUMERS PROVIDERS | INCIDENTS CLAIMS | SCHEDULER      |
| Filters      |                                  |                  |                |

3. The Provider's record will display. Navigate to the **Providers > CAP** tab

| Poulder I anne     Poulder I anne     Poulder |                         | Quick S   | iearch    |             |             |           |       |        |             |         |            |        |              |
|----------------------------------------------------------------------------------------------------|-------------------------|-----------|-----------|-------------|-------------|-----------|-------|--------|-------------|---------|------------|--------|--------------|
| A TEST Provider (10002)           Workers         Devider Dividers         INCIDENTS         CLAIMS         SCHEDULER         UTLUT           MY DASHBOARD         CONSUMERS         PROVIDERS         INCIDENTS         CLAIMS         SCHEDULER         UTLUT           A TEST Provider (10002)         Workers         Services         Provider ID Numbers         Contracts         Buds         Linked Providers         Alases         Conditions         Service Area         Adm           Providers         Divisions         Form         Erroliments         Authorizations         Note         Cedentais         EVX Scheduling         CAP         Appointments                                                                                                    |                         |           |           |             | Providers   |           |       | ~      | Provider    | Name    |            | ~      | G0 🕑         |
| A TEST Provider (10002)<br>Workers Services Provider ID Numbers Contracts Bads Linked Providers Alases Conditions Service Area Adm<br>Providers Duesons Form Enrolments Authorizations Note Createrias EVV Scheduling CAP Accomments                                                                                                    |                         | MY DASH   | IBOARD    | CONSUME     | RS PI       | ROVIDERS  | IN    | CIDENT | s           | CLAIMS  | SCH        | EDULER | UTILI7       |
| A TEST Provider (10002)<br>Workers Services Provider D Numbers Contracts Beds Linked Providees Alases Conditions Service Area Adr<br>Providers Divisions Form Enrolments Authorizations Note Credentials EVV Scheduling CAP Appointments                                                                                                    |                         |           |           |             |             |           |       |        |             |         |            |        |              |
| Workers         Services         Provider ID         Numbers         Contracts         Belds         Linked Flowiders         Alases         Conditions         Service Area         Administrations           Providers         Divisions         Form         Erroliments         Authorizations         Note         Credentials         EVX Scheduling         CAP         Appointments                                                                                                    | A TEST Provider (10002) |           |           |             |             |           |       |        |             |         |            |        |              |
| Providers Divisions Forms Enrollments Authorizations Notes Credentials EVV Scheduling CAP Appointments                                                                                                    |                         | Workers   | Services  | Provider ID | Numbers     | Contracts | Beds  | Linked | Providers   | Aliases | Conditions | Servi  | e Area 🛛 Adm |
|                                                                                                    |                         | Providers | Divisions | Forms       | Enroliments | Authoriza | tions | Notes  | Credentials | EWS     | cheduling  | CAP    | Appointments |

4. Select the appropriate CAP record via the hyperlink

| Filters        |                      |                                                                     |                               |                     |                              |                     |                               |                                |
|----------------|----------------------|---------------------------------------------------------------------|-------------------------------|---------------------|------------------------------|---------------------|-------------------------------|--------------------------------|
| AP ID          |                      | ~                                                                   | +                             |                     |                              |                     |                               |                                |
|                |                      | Search Rese                                                         | et                            |                     |                              |                     |                               |                                |
| 19 CAP -       | record(s) returned   | - now viewing 1 throug                                              | h 15                          |                     |                              |                     |                               |                                |
| 10 0/11 1      |                      |                                                                     |                               |                     |                              |                     |                               |                                |
| CAP            | QIO Report           | Date Provider<br>Notified                                           | Status                        | Number of<br>Alerts | Number of                    | Licensing<br>Worker | POR Worker                    | Overall Corporate PDR          |
| CAP<br>ID<br>1 | QIO Report<br>Number | Date Provider<br>Notified<br>02/05/2018                             | Status<br>Pending             | Number of<br>Alerts | Number of<br>Items           | Licensing<br>Worker | POR Worker<br>Reed,<br>Monica | Overall Corporate PDR<br>Score |
| CAP<br>ID<br>1 | QIO Report<br>Number | Date Provider<br>Notified           02/05/2018           02/05/2018 | Status<br>Pending<br>Complete | Number of<br>Alerts | Number of<br>Items<br>2<br>2 | Licensing<br>Worker | POR Worker<br>Reed,<br>Monica | Overall Corporate PDR<br>Score |

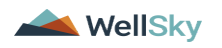

5. If all CAP items are Complete, then update the CAP record status to Complete.

On the CAP Detail page, update the following fields:

- a. "Status" = Complete
- b. "Date Verified Complete by APD Staff" = Enter Date
- c. "Date POR Approved by QA Workstream Lead as Complete" = Enter Date
- d. QA Workstream Lead = Select worker

| CAP                                                    |                     |        |       |        |
|--------------------------------------------------------|---------------------|--------|-------|--------|
| CAP ID                                                 |                     |        |       |        |
| QIO Report Number                                      |                     |        |       |        |
| САР Туре                                               | Plan of Remediation | ~      |       |        |
| Date of CAP                                            | 10/01/2019          |        |       |        |
| Date Provider Notified                                 | 10/01/2019          |        |       |        |
| Status                                                 | Pending V           |        |       |        |
| Number of Alerts                                       |                     |        |       |        |
| Overall PDR Score %                                    |                     |        |       |        |
| Compliance Score %                                     |                     |        |       |        |
| Person-Centered Practices Score %                      |                     |        |       |        |
| Sum Total Potential Billing Discrepancies              |                     |        |       |        |
| Comments                                               |                     |        |       |        |
| Date Submitted by Provider                             | 10/07/2019          |        |       |        |
| Date Verified Complete by APD Staff                    | 10/08/2019          |        |       |        |
| Date POR Approved by QA Workstream Lead as<br>Complete | -                   |        |       |        |
| QA Workstream Worker                                   | Reed, Monica        | Lookup | Clear | etails |
| QA Workstream Lead                                     |                     | Lookup | Clear |        |

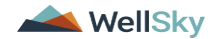

If all CAP items are Rejected, then update the CAP record status to CAP Rejected.

- a. "Status" = CAP Rejected
- b. "Date Submitted by Provider" = Enter Date

| CAP                                                 |                       |
|-----------------------------------------------------|-----------------------|
| CAP ID                                              | 131                   |
| QIO Report Number*                                  |                       |
| CAP Type                                            | Plan of Remediation 👻 |
| Review Type"                                        | PDR Annual V          |
| Date of CAP <sup>*</sup>                            | 10/25/2023            |
| Region*                                             | Northeast 🛩           |
| Associated Form ID#                                 |                       |
| Date Provider Notified *                            | 10/31/2023            |
| CAP Due Date *                                      | 11/14/2023            |
| Status 🚽 🔤                                          | CAP Rejected 👻        |
| Number of Alerts'                                   |                       |
| Overall PDR Score %*                                |                       |
| Compliance Score %*                                 |                       |
| Person-Centered Practices Score %*                  |                       |
| Sum Total Potential Billing Discrepancies*          |                       |
| Date Submitted by Provider                          | 11/03/2023            |
| Date Verified Complete by APO Staff                 | 10 m                  |
|                                                     | B Z H 16px + A +      |
| Comments                                            |                       |
| Date POR Approved by QA Workstream Lead as Complete | B                     |
| QA Workstream Worker                                | Lookup Clear          |
| QA Workstream Lead                                  | Lookup Clear          |

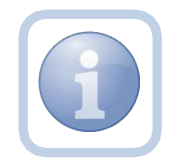

Proceed to CAP Revision Note

If all CAP items are Late, then update the CAP record status to CAP Late.

- a. "Status" = CAP Late
- b. "Date Submitted by Provider" = Enter Date
- c. "Date Verified Complete by APD Staff" = Enter Date

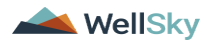

| CAP                                                 |                       |
|-----------------------------------------------------|-----------------------|
| CAP ID                                              | 130                   |
| QIO Report Number*                                  |                       |
| CAP Type                                            | Plan of Remediation 👻 |
| Review Type*                                        | PDR Annual 👻          |
| Date of CAP*                                        | 10/13/2023            |
| Region*                                             | Northeast ~           |
| Associated Form ID#                                 | 2222                  |
| Date Provider Notified *                            | 10/16/2023            |
| CAP Due Date *                                      | 10/28/2023            |
| Status                                              | CAP Late 👻            |
| Number of Alerts"                                   |                       |
| Overall PDR Score %*                                |                       |
| Compliance Score %*                                 |                       |
| Person-Centered Practices Score %*                  |                       |
| Sum Total Potential Billing Discrepancies*          |                       |
| Date Submitted by Provider                          | 11/03/2023            |
| Date Verified Complete by APD Staff                 | 11/06/2023            |
|                                                     | B Z U they - A -      |
|                                                     |                       |
|                                                     |                       |
| Comments                                            |                       |
|                                                     |                       |
|                                                     |                       |
| Bate POR Approved by QA Workstream Lead as Complete | 11/06/2023            |
| QA Workstream Worker                                | Lookup Clear          |
| QA Workstream Lead                                  | Looing Clear          |

d. "Date POR Approved by QA Workstream Lead as Complete = Enter Date

If all CAP items are Not Compliant, then update the CAP record status to CAP Not Compliant.

- a. "Status" = CAP Not Compliant
- b. "Date Submitted by Provider" = Enter Date

| CAP                                                 |                       |              |
|-----------------------------------------------------|-----------------------|--------------|
| CAPID                                               | 131                   |              |
| QIO Report Number*                                  |                       |              |
| CAP Type                                            | Plan of Remediation   | ~            |
| Review Type*                                        | PDR Annual            | ~            |
| Date of CAP*                                        | 10/25/2023            |              |
| Region*                                             | Northeast 🛩           |              |
| Associated Form ID#                                 |                       |              |
| Date Provider Notified *                            | 10/31/2023            |              |
| CAP Due Date *                                      | 11/14/2023            |              |
| Status                                              | CAP Not Compliant 🛩   |              |
| Number of Alerts*                                   |                       |              |
| Overall PDR Score %*                                |                       |              |
| Compliance Score %*                                 |                       |              |
| Person-Centered Practices Score %*                  |                       |              |
| Sum Total Potential Billing Discrepancies*          |                       |              |
| Date Submitted by Provider                          | 11/03/2023            |              |
| Date Verified Complete by APD Staff                 |                       |              |
| Comments                                            | <b>В Г Ц</b> 16рх • А | •            |
| Date POR Approved by QA Workstream Lead as Complete |                       |              |
| QA Workstream Worker                                |                       | Lookup Clear |
| QA Workstream Lead                                  |                       | Lookup Clear |

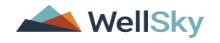

**If all CAP items are Correction/Reconsideration**, then update the CAP record status to Correction/Reconsideration.

- a. "Status" = Correction/Reconsideration
- b. "Comment" = Enter the new report/CAP ID# for the current CAP record

| CAP                                                 |                                                            |
|-----------------------------------------------------|------------------------------------------------------------|
| CAP ID                                              | 132                                                        |
| QIO Report Number*                                  |                                                            |
| САР Туре                                            | Plan of Remediation                                        |
| Review Type*                                        | ~                                                          |
| Date of CAP*                                        | 10/27/2023                                                 |
| Region*                                             | <b>~</b>                                                   |
| Associated Form ID#                                 |                                                            |
| Date Provider Notified *                            | 10/27/2023                                                 |
| CAP Due Date *                                      | 11/10/2023                                                 |
| Status                                              | Correction/Reconsideration ~                               |
| Number of Alerts*                                   |                                                            |
| Overall PDR Score %*                                |                                                            |
| Compliance Score %*                                 |                                                            |
| Person-Centered Practices Score %*                  |                                                            |
| Sum Total Potential Billing Discrepancies*          |                                                            |
| Date Submitted by Provider                          |                                                            |
| Date Verified Complete by APD Staff                 |                                                            |
|                                                     | B I U 10pt - A -                                           |
| Comments                                            | Enter the new report/CAP ID# for the current<br>CAP record |
| Date POR Approved by QA Workstream Lead as Complete |                                                            |
| QA Workstream Worker                                | Lookup Clear                                               |
| QA Workstream Lead                                  | Lookup Clear                                               |
|                                                     |                                                            |

6. When finished, Click File > Save and Close CAP

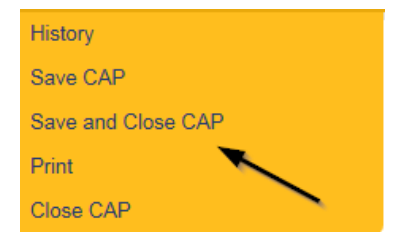

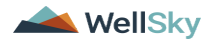

#### **Service Provider Notification**

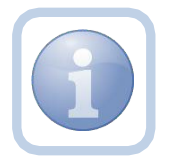

The QA Workstream Worker will receive notification of the Supervisor Approval on My Dashboard. They will then add a new note to notify the Service Provider.

1. Set "Role" = Region QA Workstream Worker then click Go

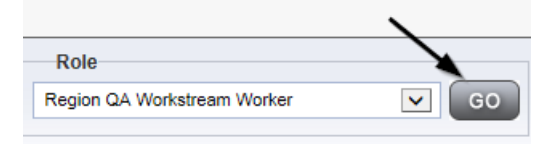

2. Navigate to the **Providers** chapter and enter the Provider's name in the Quick Search filter and click go.

| opd iConnect |                                  |                  | Welc<br>6/207 |
|--------------|----------------------------------|------------------|---------------|
| File         |                                  | <u> </u>         |               |
|              | Quick Search                     |                  |               |
|              | A Test Provider X Providers      | Provider Name    | GO            |
|              | MY DASHBOARD CONSUMERS PROVIDERS | INCIDENTS CLAIMS | SCHEDULER     |
| S Filters    |                                  |                  |               |

3. The Provider's record will display. Navigate to the Providers > Notes tab

|                                                   | Quick S   | earch     |             | Providers   |              |       | ~      | Provider N  | lame    |            |
|---------------------------------------------------|-----------|-----------|-------------|-------------|--------------|-------|--------|-------------|---------|------------|
|                                                   | MY DASH   | BOARD     | CONSUME     | RS          | ROVIDERS     | IN    | CIDENT | s (         | CLAIMS  | sc         |
| A TEST Provider (10002)                           |           |           |             |             | $\backslash$ |       |        |             |         |            |
|                                                   | Workers   | Services  | Provider II | 0 Numbers   | Contracts    | вед   | Linked | Providers   | Aliases | Condition  |
|                                                   | Providers | Divisions | Forms       | Enrollments | Authoriza    | tions | Notes  | Credentials | EVV     | Scheduling |
| > Filters       Note Type       Note Date       Y |           | *         | AND 🗸       | ×           |              |       |        |             |         |            |

4. Click File > Add Notes

File Reports

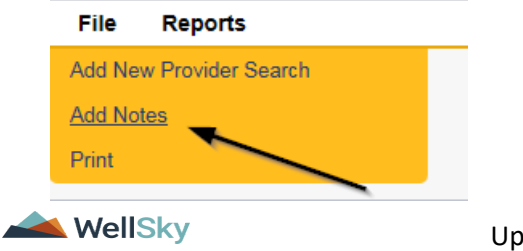

- 5. In the new Note record, update the following fields:
  - a. "Associated Form ID#" = Enter Form ID if applicable
  - b. "Note Type" = Plan of Remediation
  - c. "Note Subtype" = CAP Accepted
  - d. "Description" = CAP Accepted
  - e. "Note" = Enter notes
  - f. "Status" = Complete
  - g. Click the Lookup button on the "Add Note Recipient" to add the *Service Provider* as the Note Recipient
  - h. Enter Last Name and Click Search in the pop-up browser window. Select the Name of the worker to attach them to the note

| APD   Ate By*   Ate By*   Ate Date*   12/19/2023   sociated Form DØ   Ate Type*   Plan of Remediation *   CAP Accepted   *   Ate Sub-Type   CAP Accepted   *   CAP Accepted   *   Ate Complete   Enter Notes   te Complete *   Attachments   Attachments   ote Recipients   A Note Recipient   Ate Recipients                                                                                                    | Notes Details                     |                       |
|----------------------------------------------------------------------------------------------------|-----------------------------------|-----------------------|
| ne By* Reed, Monica   ne Date* 12/19/2023   sociated Form ID# Plan of Remediation ~   ne Sub-Type Plan of Remediation ~   scription CAP Accepted   accepted -   accepted -   accepted -   accepted -   accepted -   accepted -   accepted -   accepted -   accepted -   accepted -   accepted -   accepted -   accepted -   accepted -   accepted -   accepted -   accepted -   accepted -   accepted 12/19/2023   attachments -   complete v -   a e are no attachments to display -   ote Recipients -   attachments -   attachments -                                                                                                    | Division *                        | APD 🗸                 |
| te Date * 12/19/2023<br>sociated Form ID#<br>The Type * Plan of Remediation ~ "<br>CAP Accepted ~ "<br>CAP Accepted ~ "<br>CAP Accepted ~ "<br>CAP Accepted ~ "<br>CAP Accepted ~ "<br>CAP Accepted ~ "<br>Enter Notes<br>tus * Complete ~<br>te Complete d 12/19/2023<br>ttachments<br>ttachments<br>ttachments to display<br>ote Recipients<br>d Mate Recipient Lookup Clear                                                                                                    | Note By *                         | Reed, Monica 🗸        |
| sociated Form ID# Plan of Remediation  Plan of Remediation  CAP Accepted   sociated Form ID# CAP Accepted  CAP Accepted  CAP Acc | Note Date *                       | 12/19/2023            |
| Plan of Remediation *   Plan of Remediation *   CAP Accepted   CAP Accepted   CAP Accepted   Image: Cap Accepted   Image: Cap Accepted Accepted   Image: Cap Accepted Accepted   Image: Cap Accepted Accepted Accep                                                                                                    | Associated Form ID#               |                       |
| te Sub-Type CAP Accepted  secription CAP Accepted  a CAP Accepted  CAP Accepted CAP Accepted CAP Accepted CAP Accepted CAP Accepted CAP Accepted CAP Accepted CAP Accepted CAP Accepted CAP Accepted CAP Accepted CAP Accepted CAP Accepted CAP Accepted CAP Accepted CAP Accepted CAP Accepted CAP Accepted CAP Accepted CAP Accept | Note Type *                       | Plan of Remediation - |
| competed     attachments     d Attachments     competed     attachments     ote Recipients     d Note Recipient:     Compute Clear                                                                                                    | Note Sub-Type                     | CAP Accepted          |
| te                                                                                                    | Description                       | CAP Accepted          |
| te Complete  te Complete  te Co |                                   | B I U 10pt - A -      |
| atus * Complete   the Completed  12/19/2023  ttachments  cument  cument  Description  re are no attachments to display  ote Recipients  d Note Recipient:  Lookup Clear                                                                                                    | Note                              |                       |
| Ite Completed 12/19/2023                                                                                                    | Status *                          | Complete •            |
| Attachments d Attachment cument cument Description re are no attachments to display ote Recipients d Note Recipient: Lookup Clear                                                                                                    | Date Completed                    | 12/19/2023            |
| d Attachment cument cument ce are no attachments to display lote Recipients d Note Recipient: Lookup Clear                                                                                                    | Attachments                       |                       |
| In the are no attachments to display In the Recipients In the Recipients In the Recipient Interview Interview Interv | Add Attachment                    |                       |
| Inte Recipients Inte Recipient: Lookup Clear                                                                                                    | Document                          | Description           |
| Iote Recipients d Note Recipient: Lookup Clear                                                                                                    | ere are no attachments to display | Υ.                    |
| d Note Recipient: Lookup Clear                                                                                                    | Note Recipients                   | X                     |
|                                                                                                    | Add Note Recipient:               | Lookup Clear          |

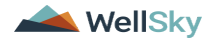

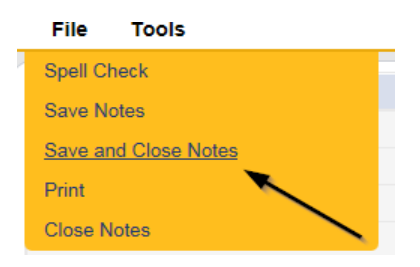

#### As Needed: Further Documentation Required

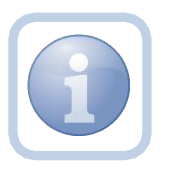

If the QA Workstream Worker/Lead determines that not all POR components are complete but further documentation is required, they will update the pending note.

1. Set "Role" = Region QA Workstream Worker/Lead then click Go

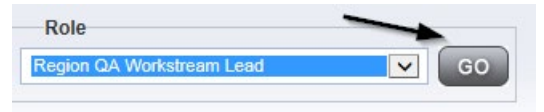

2. Navigate to the **My Dashboard > Providers > Notes > Pending** and click the hyperlink for the Pending notes.

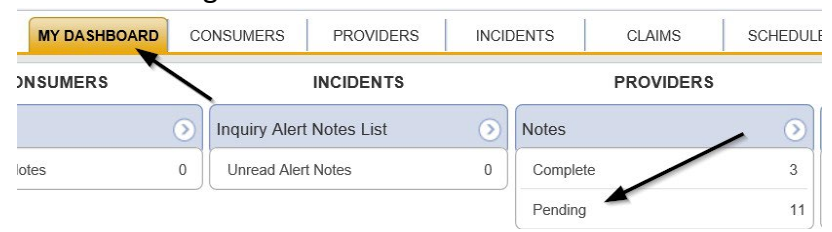

3. Select the **Note Type = Plan of Remediation/Supervisor Review** and select the pending record via the hyperlink.

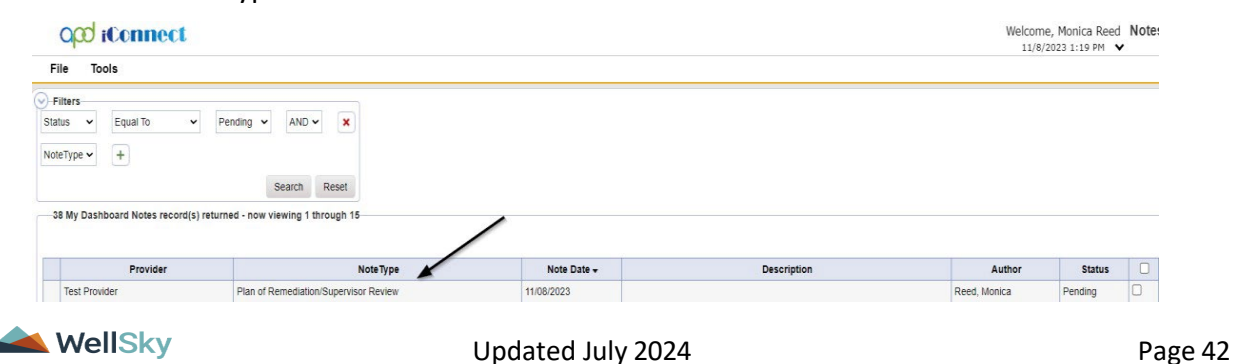

- 4. In the pending Note record, update the following fields:
  - a. "Note Type" = Leave as Plan of Remediation/Supervisor Review
  - b. "Note Subtype" = Update to Further Documentation Required
  - c. "Description" = Update to Further Documentation Required
  - d. "Note" = Enter notes as to what evidence is required
  - e. "Status" = Update to Complete
  - f. Click the Lookup button on the "Add Note Recipient" to add the *QA Workstream Worker* as the Note Recipient
  - g. Enter Last Name and Click Search in the pop-up browser window. Select the Name of the worker to attach them to the note

| File Tools |                                     |                                           |
|------------|-------------------------------------|-------------------------------------------|
| oles       | Notes Details                       |                                           |
|            | Division *                          | APD 🕶                                     |
|            | Note By *                           | Reed, Monica                              |
|            | Note Date *                         | 11/08/2023                                |
|            | Associated Form ID#                 |                                           |
|            | Note Type *                         | Plan of Remediation/Supervisor Review 🛩 " |
|            | Note Sub-Type                       | Further Documentation Required ~ *        |
|            | Description                         | Further Documentation Required            |
|            | Note                                | New Test                                  |
|            | Status *                            | (Complete V)                              |
|            | Date Completed                      | 11/08/2023                                |
|            | Attachments                         |                                           |
|            | Add Attachment                      |                                           |
|            | Document                            | Description                               |
|            | There are no attachments to display |                                           |
|            | Note Recipients                     |                                           |
|            | Add Note Recipient:                 | Lashing Office                            |

5. When finished click File > Save and Close Notes

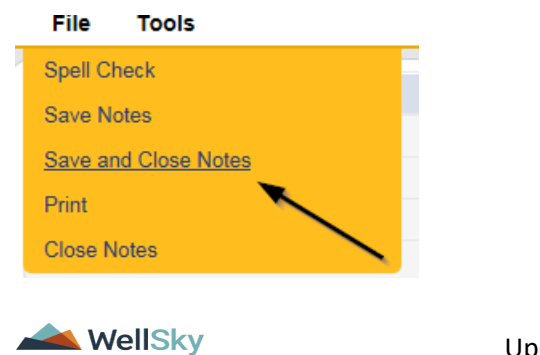

#### As Needed: Notify Service Provider

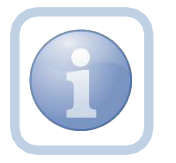

The QA Workstream Worker will receive notification of the Further Documentation Required note on My Dashboard. They will then add a new note to notify the Service Provider.

1. Set "Role" = Region QA Workstream Worker then click Go

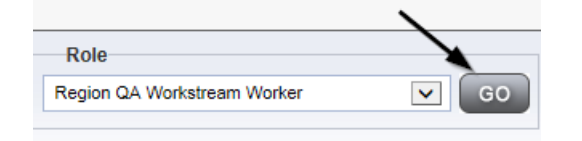

2. Navigate to the **Providers** chapter and enter the Provider's name in the Quick Search filter and click go.

| opd iConnect |                                  |                  | Welc<br>6/20/ |
|--------------|----------------------------------|------------------|---------------|
| File         |                                  | <u> </u>         |               |
|              | Quick Search                     |                  |               |
|              | A Test Provider X Providers      | Provider Name    | <b>v</b> G0   |
|              |                                  |                  |               |
|              | MY DASHBOARD CONSUMERS PROVIDERS | INCIDENTS CLAIMS | SCHEDULER     |
| -Filters     |                                  |                  |               |

3. The Provider's record will display. Navigate to the Providers > Notes tab

| File Reports                                           |           |           |            |             |              |        |          |             |         |            |
|--------------------------------------------------------|-----------|-----------|------------|-------------|--------------|--------|----------|-------------|---------|------------|
|                                                        | Quick S   | earch     |            |             |              |        |          |             |         |            |
|                                                        | I         |           |            | Providers   |              |        | ~        | Provider N  | ame     |            |
|                                                        | MY DASH   | IBOARD    | CONSUM     | ERS PI      | ROVIDERS     | IN     | NCIDENTS | 0           | LAIMS   | SCHE       |
|                                                        |           |           |            |             | $\mathbf{X}$ |        |          |             |         |            |
| A TEST Provider (10002)                                |           |           |            |             |              |        |          |             |         |            |
|                                                        | Workers   | Services  | Provider I | D Numbers   | Contracts    | Bea    | Linked P | roviders    | Aliases | Conditions |
|                                                        | Providers | Divisions | Forms      | Enrollments | Authoriz     | ations | Notes    | Credentials | EWS     | Scheduling |
| Filters       Note Type       V       Equal To       V |           | *         |            | ×           |              |        |          |             |         |            |

4. Click File > Add Notes

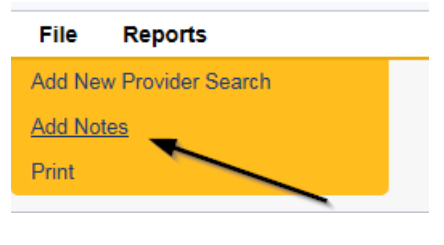

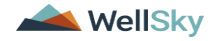

- 5. In the new Note record, update the following fields:
  - a. "Associated Form ID#" = Enter Form ID if applicable
  - b. "Note Type" = Plan of Remediation
  - c. "Note Subtype" = Further Documentation Required
  - d. "Description" = Further Documentation Required
  - e. "Note" = Enter notes
  - f. "Status" = Pending
  - g. Click the Lookup button on the "Add Note Recipient" to add the *Service Provider* as the Note Recipient
  - h. Enter Last Name and Click Search in the pop-up browser window. Select the Name of the worker to attach them to the note

| Division *                         | APD 🗸                                        |
|------------------------------------|----------------------------------------------|
| Note By *                          | Reed, Monica 👻                               |
| Note Date *                        | 11/08/2023                                   |
| Associated Form ID#                |                                              |
| Note Type *                        | Plan of Remediation                          |
| Note Sub-Type                      | Further Documentation Required ~             |
| Description                        | Further Documentation Required               |
| Note                               | <b>Β</b> <i>I</i> <b>U</b> 16ρx • <b>A</b> • |
| Status *                           | Pending V                                    |
| Date Completed                     |                                              |
| Attachments                        |                                              |
| Add Attachment                     |                                              |
| Document                           | Description                                  |
| here are no attachments to display | <                                            |
| Note Recipients                    |                                              |
| Add Note Recipient:                | Lookup Clear                                 |

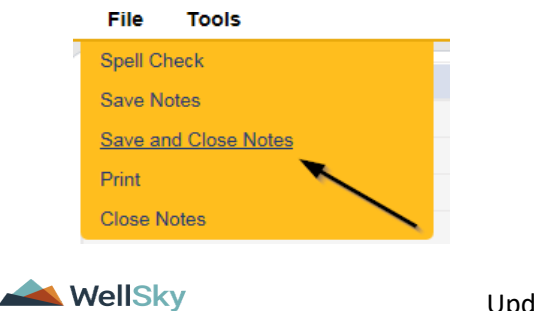

#### As Needed: Service Provider Response

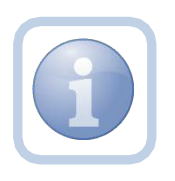

The Service Provider will receive notification of the Further Documentation Required Note and will respond by entering notes and attaching the requested documentation.

1. Set "Role" = Service Provider then click Go

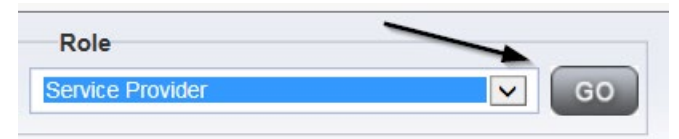

2. Navigate to the **My Dashboard > Providers > Notes > Pending** and click the hyperlink for the Pending notes.

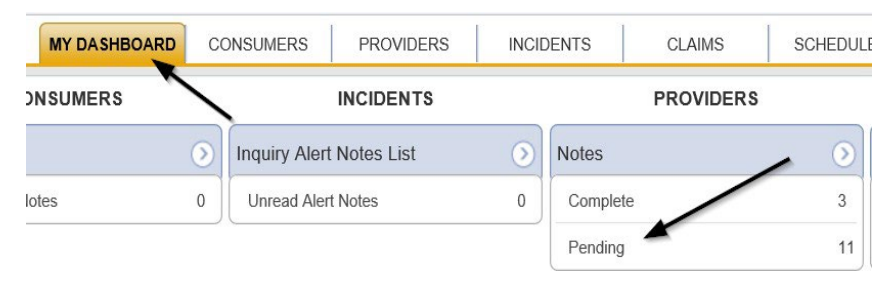

3. Select the **Note Type = Plan of Remediation** and **Note Subtype = Further Documentation Required** and select the pending record via the hyperlink.

| 0 | Filters                                 |                                |          |             |                                |             |              |         |   |
|---|-----------------------------------------|--------------------------------|----------|-------------|--------------------------------|-------------|--------------|---------|---|
| S | itatus 👻 Equal To 👻 F                   | Pending V AND V X              |          |             |                                |             |              |         |   |
| N | loteType 🛩 +                            |                                |          |             |                                |             |              |         |   |
|   |                                         | Search Reset                   |          |             |                                |             |              |         |   |
|   | -38 My Dashboard Notes record(s) return | ned - now viewing 1 through 15 | /        |             | /                              | /           |              |         |   |
| 1 | Provider                                | -                              | NoteType | Note Date - | ×                              | Description | Author       | Status  | D |
|   | Test Provider                           | Plan of Remediation            |          | 11/08/2023  | Further Documentation Required |             | Reed, Monica | Pending | 0 |

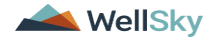

- 4. In the pending Note record, update the following fields:
  - a. "Append Text to Note" = Enter Notes as to what is being provided
  - b. Click "Add Attachment" and search for the copy of the supporting documentation on the user's computer. Click Upload and Add Another until finished

| File                  |                                                                 | Browse  |
|-----------------------|-----------------------------------------------------------------|---------|
| File Name             | from uploaded file                                              |         |
|                       | 🔘 create new                                                    |         |
| Description           |                                                                 | /       |
| Category              | $\checkmark$                                                    |         |
| Upload<br>Note: Maxim | Upload and Add Another<br>um size for attachment is set to 5.76 | MBytes. |

- c. Click the Lookup button on the "Add Note Recipient" to add the *QA Workstream Worker* as the Note Recipient
- d. Enter Last Name and Click Search in the pop-up browser window. Select the Name of the worker to attach them to the note

| Notes Details                                                                                                  |                                         |
|----------------------------------------------------------------------------------------------------|-----------------------------------------|
| Division *                                                                                                    | APD V                                   |
| Note By *                                                                                                    | Reed. Monica                            |
| Note Date *                                                                                                    | 11/28/2023                              |
| Associated Form ID#                                                                                            |                                         |
| Note Type *                                                                                                    | Plan of Remediation                     |
| Note Sub-Type                                                                                                  | Further Documentation Required V        |
| Description                                                                                                    | Further Documentation Required          |
| Note                                                                                                    | New Test<br>B Z B Yopt - A *<br>I       |
|                                                                                                    | Append Text to Note                     |
| Katus *                                                                                                    | Appand Text to Note  Pending            |
| Ratus *<br>Date Completed                                                                                      | Appand Text to Note                     |
| Status *<br>Date Completed<br>Attachments                                                                      | Append Text to Note                     |
| Natus *<br>Date Completed<br>Attachments<br>Mod Attachment                                                     | Append Text to Note                     |
| Notes * Attachments Document                                                                                   | Append Text to Note                     |
| Status * Date Completed Attachments Add Attachment Document Inter are no attachments to display                | Append Text to Note Pending Description |
| Status * Date Completed Attachments Acd Acachment Document lere are no attachments to display Note Recipitents | Append Text to Note Pending             |

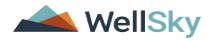

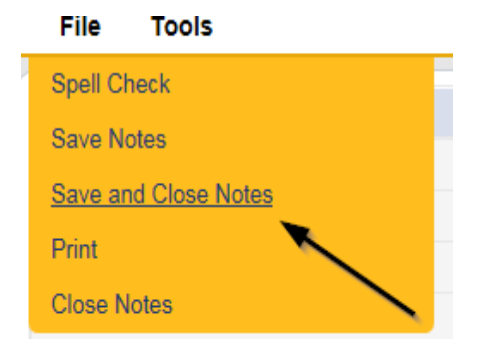

#### As Needed: Further Documentation Provided

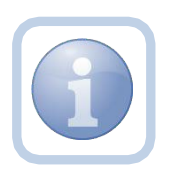

The QA Workstream Worker will receive notification of the Further Documentation Required Note. They will review and if complete, notify the QA Workstream Lead.

Proceed to Supervisor Approval when finished.

1. Set "Role" = Region QA Workstream Worker/Lead then click Go

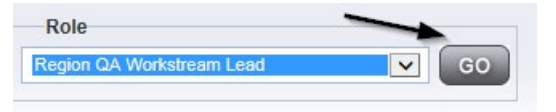

2. Navigate to the Providers > Notes tab

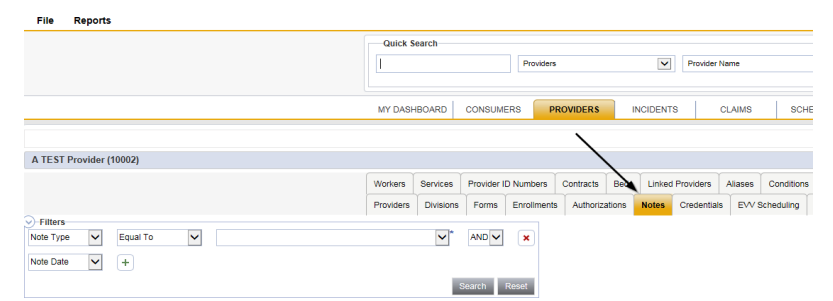

3. Click File > Add Notes

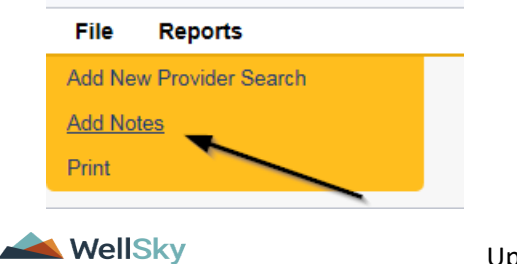

- 4. In the new Note record, update the following fields:
  - a. "Note Type " = Plan of Remediation/Supervisor Review
  - b. "Note Subtype" = Further Documentation Provided
  - c. "Description" = Further Documentation Provided
  - d. "Notes" = Enter Notes
  - e. "Status" = Pending
  - f. Click the Lookup button on the "Add Note Recipient" to add the *QA Workstream Lead* as the Note Recipient
  - g. Enter Last Name and Click Search in the pop-up browser window. Select the Name of the worker to attach them to the note

| Notes Details                                                              |                                       |
|----------------------------------------------------------------------------|---------------------------------------|
| Division *                                                                 | APD 🗸                                 |
| Note By *                                                                  | Reed, Monica 👻                        |
| Note Date *                                                                | 12/19/2023                            |
| Associated Form ID#                                                        |                                       |
| Note Type *                                                                | Plan of Remediation/Supervisor Review |
| Note Sub-Type                                                              | Further Documentation Provided V      |
| Description                                                                | Further Documentation Provided        |
| Note                                                                       |                                       |
| Status *                                                                   | Pending V                             |
| Date Completed                                                             |                                       |
| Attachments                                                                |                                       |
|                                                                            |                                       |
| Add Attachment                                                             |                                       |
| Add Attachment Document                                                    | Description                           |
| Add Attachment Document here are no attachments to display                 | Description                           |
| Add Attachment Document here are no attachments to display Note Recipients | Description                           |

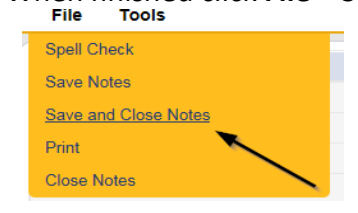

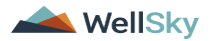

## As Needed: CAP Rejected

Proceed to Update CAP Item Step 7 first and update each CAP item to rejected.

Then proceed to <u>Update CAP Detail Record</u> to update the CAP record to rejected. Once finished, proceed below to <u>Notify Provider of CAP Rejection</u>

The QA Workstream Lead will update the Plan of Remediation/Supervisor Review pending note if the decision is made to reject the CAP to notify the QA Workstream Worker.

**CAP Rejected** is defined as – Remediation documents submitted by the provider are not what is needed to remediate the identified issues and cannot be revised to meet the requirements. The provider would be required to re-review the citation and resubmit the correct documentation to remediate those items. The provider may still re-submit documentation during the 90-day period.

1. Set "Role" = Region QA Workstream Worker/Lead then click Go

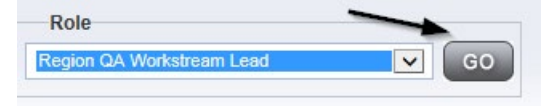

2. Navigate to the **My Dashboard > Providers > Notes > Pending** and click the hyperlink for the Pending notes.

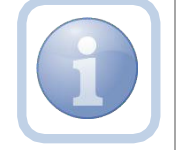

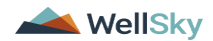

| MY DASHBOARD | CONSUMERS  | PROVIDERS      | INCIDENTS | CLAIMS   | SCHEDULE |
|--------------|------------|----------------|-----------|----------|----------|
| ONSUMERS     |            | INCIDENTS      |           | PROVIDER | S        |
|              | Inquiry Al | ert Notes List | Note      | s        |          |
| lotes        | 0 Unread A | lert Notes     | 0 Cor     | mplete   | 3        |
|              |            |                | Per       | nding    | 11       |

3. Select the **Note Type = Plan of Remediation/Supervisor Review** and select the pending record via the hyperlink.

| opd iConnect                                                                                  |                                                                          |             |             | Welcon<br>11/8 | ne, Monica Reed<br>/2023 1:19 PM 💊 | Notes |
|-----------------------------------------------------------------------------------------------|--------------------------------------------------------------------------|-------------|-------------|----------------|------------------------------------|-------|
| File Tools                                                                                    |                                                                          |             |             |                |                                    |       |
| Filters       Status     Equal To       NoteType     +       -38 My Dashboard Notes record(s) | Pending V AND V X<br>Search Reset<br>returned - now viewing 1 through 15 |             |             |                |                                    |       |
| Provider                                                                                      | NoteType                                                                 | Note Date - | Description | Author         | Status                             |       |
| Test Provider                                                                                 | Plan of Remediation/Supervisor Review                                    | 11/08/2023  |             | Reed, Monica   | Pending                            |       |

- 4. In the pending Note record, update the following fields:
  - a. "Associated Form ID#" Enter if applicable
  - b. "Note Type" = Leave as Plan of Remediation/Supervisor Review
  - c. "Note Subtype" = CAP Rejected
  - d. "Description" = CAP Rejected
  - e. "Append Text to Notes" = Enter notes to indicate review complete and why the CAP is being rejected
  - f. "Status" = Update to Complete
  - e. Click the Lookup button on the "Add Note Recipient" to add the *QA Workstream Worker* as the Note Recipient
  - f. Enter Last Name and Click Search in the pop-up browser window. Select the Name of the worker to attach them to the note

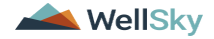

| Notes Details                     |                                                                                                    |
|-----------------------------------|----------------------------------------------------------------------------------------------------|
| Division *                        | APD V                                                                                                    |
| Note By *                         | Reed, Monica                                                                                                    |
| Note Date *                       | 11/09/2023                                                                                                    |
| Associated Form ID#               |                                                                                                    |
| Note Type *                       | Plan of Remediation/Supervisor Review 🗸 *                                                                                                    |
| Note Sub-Type                     | CAP Rejected                                                                                                    |
| Description                       | CAP Rejected                                                                                                    |
| Note                              | New Text          B X II 16px · A ·         Enter notes to indicate the Supervisor Review is complete and why the CAP is being rejected         Image: Supervisor Review is complete and why the CAP is being rejected |
|                                   | Appenditexisto none                                                                                                    |
| Status Date Completed             | 11/09/2023                                                                                                    |
| Attachments                       |                                                                                                    |
| kid Attachment                    |                                                                                                    |
| Document                          | Description                                                                                                    |
| ere are no attachments to display |                                                                                                    |
| Note Recipients                   | *                                                                                                    |
| Add Note Recipient                | Lookup Clear                                                                                                    |

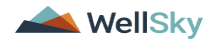

|   | File           | Tools          |  |
|---|----------------|----------------|--|
| ł | Spell Cl       | heck           |  |
|   | Save N         | otes           |  |
|   | <u>Save ar</u> | nd Close Notes |  |
|   | Print          |                |  |
|   | Close N        | lotes          |  |

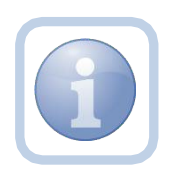

Proceed to Update CAP Item Step 7 and update each item to rejected.

Then proceed to <u>Update CAP Detail Record</u> to update the CAP record to rejected. Once finished, proceed to <u>Notify</u> <u>Provider of CAP Rejection</u>

## As Needed: Notify Provider of CAP Rejection

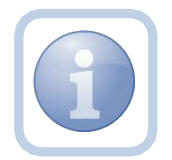

The QA Workstream Worker will add a new note to advise the Service Provider of the CAP rejection.

1. Set "Role" = Region QA Workstream Worker then click Go

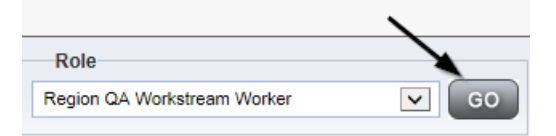

2. Navigate to the **Providers** chapter and enter the Provider's name in the Quick Search filter and click go.

| opd iConnect |                                  |                  | Welc<br>6/20/ |
|--------------|----------------------------------|------------------|---------------|
| File         |                                  |                  |               |
|              | Quick Search                     |                  |               |
|              | A Test Provider X Providers      | Provider Name    | GO            |
|              | MY DASHBOARD CONSUMERS PROVIDERS | INCIDENTS CLAIMS | SCHEDULER     |
| Filters      |                                  |                  |               |

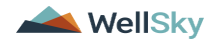

3. The Provider's record will display. Navigate to the Providers > Notes tab

| File Reports                    |           |            |            |             |              |       |         |             |         |            |
|---------------------------------|-----------|------------|------------|-------------|--------------|-------|---------|-------------|---------|------------|
|                                 | Quick S   | iearch     |            | Providers   |              |       | ~       | Provider 1  | Vame    |            |
|                                 | MY DASH   | HBOARD     | CONSUM     | ERS PF      | ROVIDERS     | IN    | CIDENTS | 6           | CLAIMS  | SCHE       |
| A TEST Provider (10002)         |           |            |            |             | $\backslash$ |       |         |             |         |            |
|                                 | Workers   | Services   | Provider I | D Numbers   | Contracts    | вед   | Linked  | Providers   | Aliases | Conditions |
| 9-Filters                       | Providers | Divisions  | Forms      | Enrollments | Authoriza    | tions | Notes   | Credentials | , EVVS  | cheduling  |
| Note Type  Equal To Note Date + |           | <b>~</b> * | AND 🗸      | ×           |              |       |         |             |         |            |
|                                 |           |            | Search     | Reset       |              |       |         |             |         |            |

4. Click File > Add Notes

| File   | Reports           |  |
|--------|-------------------|--|
| Add Ne | w Provider Search |  |
| Add No | tes _             |  |
| Print  |                   |  |
|        |                   |  |

- 5. In the new Note record, update the following fields:
  - a. "Associated Form ID#" = Enter Form ID if applicable
  - b. "Note Type" = Plan of Remediation
  - c. "Note Subtype" = CAP Rejected
  - d. "Description" = CAP Rejected
  - e. "Note" = Enter details as to why CAP is being rejected
  - f. "Status" = Pending
  - g. Click the Lookup button on the "Add Note Recipient" to add the *Service Provider* as the Note Recipient
  - h. Enter Last Name and Click Search in the pop-up browser window. Select the Name of the worker to attach them to the note

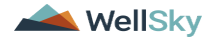

| Division *                                                                                                    | APD V                                 |
|----------------------------------------------------------------------------------------------------|---------------------------------------|
| Note By *                                                                                                    | Reed, Monica 🗸                        |
| Note Date *                                                                                                    | 11/09/2023                            |
| Associated Form ID#                                                                                                    |                                       |
| Note Type *                                                                                                    | Plan of Remediation                   |
| Note Sub-Type                                                                                                    | CAP Rejected                          |
| Description                                                                                                    | CAP Rejected                          |
|                                                                                                    | <b>В</b> <i>I</i> <u>Ш</u> 16рх • А • |
| Note 🗲                                                                                                    |                                       |
|                                                                                                    |                                       |
| Status *                                                                                                    | Pending V                             |
| Status *                                                                                                    | Pending V                             |
| Status * The second second sec | Pending V                             |
| Status * The Completed Attachments Add Attachment                                                                                                    | Pending V                             |
| Status *  Date Completed Attachments Add Attachment Document                                                                                                    | Pending                               |
| Status *  Date Completed Attachments Add Attachment Document uere are no attachments to display                                                                                                    | Pending  Pending  Description         |
| Status *  Date Completed Attachments Add Attachment Document sere are no attachments to display Note Recipients                                                                                                    | Pending  Pending Description          |

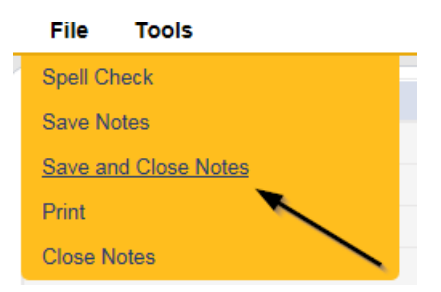

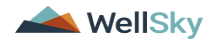

## As Needed: CAP Revision Note

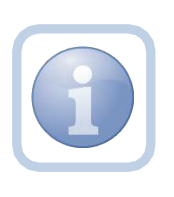

The Service Provider will receive notification on My Dashboard of the CAP Rejected note. They will scan and save and attach a copy of the supporting documentation to their desktop for the requested information, update CAP items as applicable and update the pending CAP Rejected note.

1. Set "Role" = Service Provider then click Go

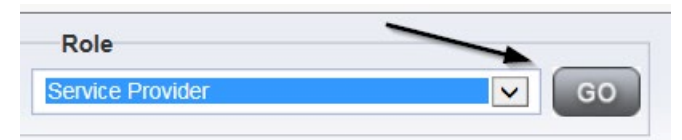

2. Navigate to the **My Dashboard > Providers > Notes > Pending** and click the hyperlink for the Pending notes.

| MY DASHBOARD | CONSUMERS     | PROVIDERS  | INCIDE | INTS     | CLAIMS    | SCHEDULE |
|--------------|---------------|------------|--------|----------|-----------|----------|
| ONSUMERS     |               | INCIDENTS  |        |          | PROVIDERS |          |
|              | Inquiry Alert | Notes List | 0      | Notes    |           |          |
| lotes        | 0 Unread Aler | Notes      | 0      | Complete |           | 3        |
|              |               |            |        | Pending  |           | 11       |

3. Select the **Note Type = Plan of Remediation** and **Note Subtype = CAP Rejected** and then select the pending record via the hyperlink.

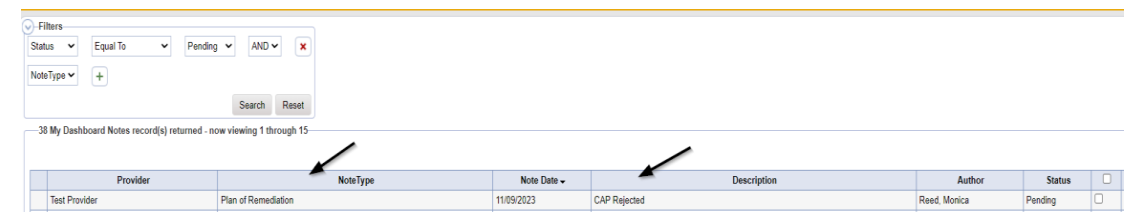

- 4. In the pending Note record, update the following fields:
  - a. "Note Subtype" = Update to CAP Revised
  - b. "Description" = Update to CAP Revised
  - c. "Status" = Pending

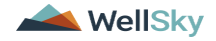

d. Click "Add Attachment" and search for the copy of the supporting documentation on the user's computer. Click Upload and Add Another until finished

| File        | Browse                                        |
|-------------|-----------------------------------------------|
| File Name   | from uploaded file                            |
|             | 🔿 create new                                  |
|             |                                               |
| Description |                                               |
| Category    | $\sim$                                        |
| Upload      | Upload and Add Another                        |
| Note: Maxim | um size for attachment is set to 5.76 MBytes. |

- e. Click the Lookup button on the "Add Note Recipient" to add the *QA Workstream Worker* as the Note Recipient
- f. Enter Last Name and Click Search in the pop-up browser window. Select the Name of the worker to attach them to the note

| )ivision *                                                                                                    | APD 🗸                                                                                                    |
|----------------------------------------------------------------------------------------------------|----------------------------------------------------------------------------------------------------|
| lote By *                                                                                                    | Reed, Monica                                                                                                    |
| fote Date *                                                                                                   | 11/09/2023                                                                                                    |
| Associated Form ID#                                                                                           |                                                                                                    |
| fote Type *                                                                                                   | Plan of Remediation 🗸 *                                                                                                    |
| lote Sub-Type                                                                                                 | CAP Revised V                                                                                                    |
| Description                                                                                                   | CAP Revised                                                                                                    |
| Kote                                                                                                    | On 11/9/2023 at 12:46 PM, Henica Reed wrote:         Enter details as to why CAP is being rejected         New Text         B       I         I       16px |
|                                                                                                    |                                                                                                    |
|                                                                                                    | Append Text to Note                                                                                                    |
| itatus *                                                                                                    | Append Text to Note                                                                                                    |
| itatus *<br>Iate Completed                                                                                    | Append Text to Note Pending                                                                                                    |
| itatus *<br>Iate Completed<br>Attachments                                                                     | Append Text to Note Pending                                                                                                    |
| itatus *<br>bate Completed<br>Attachments<br>udd Attachment                                                   | Append Text to Note Pending                                                                                                    |
| Status *<br>Jate Completed<br>Attachments<br>Jdd Attachment<br>Kocument                                       | Append Text to Note Pending  Description                                                                                                    |
| Status *<br>Date Completed<br>Attachments<br>Vod Attachment<br>Pocument<br>ere are no attachments to display  | Append Text to Note  Pending  Description                                                                                                    |
| Status * Date Completed Attachments Vod Attachment Cocument ere are no attachments to display Note Recipients | Append Text to Note Pending  Description                                                                                                    |

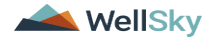

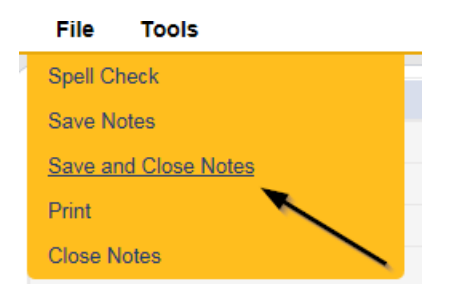

## As Needed: CAP Revision Complete

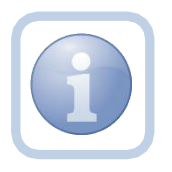

The QA Workstream Worker will receive notification on My Dashboard of the CAP Revised note. They will review the Provider's response and any documentation and then update the pending note to complete.

1. Set "Role" = Region QA Workstream Worker then click Go

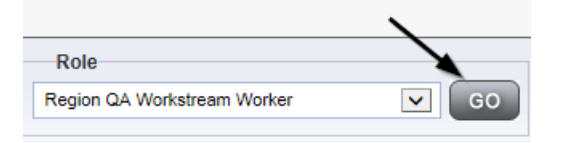

2. Navigate to the **My Dashboard > Providers > Notes > Pending** and click the hyperlink for the Pending notes.

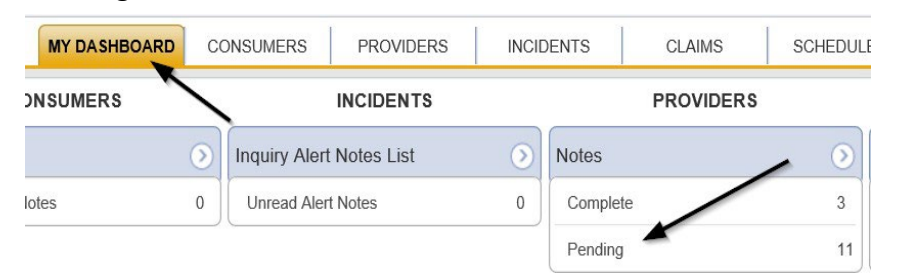

3. Select the **Note Type = Plan of Remediation** and **Note Subtype = CAP Revised** and then select the pending record via the hyperlink.

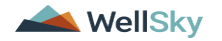

| →-I<br>Sta<br>No | rilters<br>atus V Equal To V Pending<br>teType V + | AND     X      Search Reset |          |             |             |              |         |   |
|------------------|----------------------------------------------------|-----------------------------|----------|-------------|-------------|--------------|---------|---|
|                  | 38 My Dashboard Notes record(s) returned - no      | w viewing 1 through 15-     |          |             |             | 1            |         |   |
|                  | Provider                                           |                             | NoteType | Note Date - | Description | Author       | Status  |   |
|                  | Test Provider                                      | Plan of Remediation         |          | 11/09/2023  | CAP Revised | Reed, Monica | Pending | 0 |

- 4. In the pending Note record, update the following fields:
  - a. "Status" = Update to Complete

| Notes Details       |                                                                                               |
|---------------------|-----------------------------------------------------------------------------------------------|
| Division *          | APD V                                                                                         |
| Note By *           | Reed, Monica                                                                                  |
| Note Date *         | 11/09/2023                                                                                    |
| Associated Form ID# |                                                                                               |
| Note Type *         | Plan of Remediation •                                                                         |
| Note Sub-Type       | CAP Revised                                                                                   |
| Description         | CAP Revised                                                                                   |
|                     | On 11/9/2023 at 12:46 PM, Monica Reed wrote:<br>Enter details as to why CAP is being rejected |
| Note                | New Text       B     I     I     16px     •   A                                               |
| Status *            | Complete V                                                                                    |
| Date Completed      | 11/09/2023                                                                                    |

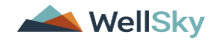

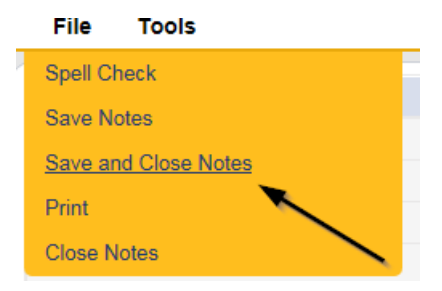

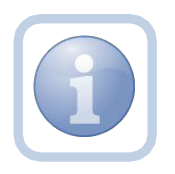

Proceed to Submit for Supervisor Review

#### As Needed: CAP Late

The QA Workstream Worker will add a new note if the Provider completes the POR but it is more than 7 calendars day past the 90 day timeframe. The CAP will be closed as CAP Late. The QA Workstream Worker may choose to run the Provider CAP report first to confirm. Proceed to <u>Generate Provider CAP Report</u> if this step is necessary.

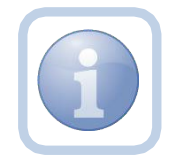

Proceed to <u>Update CAP Item</u> to update each item status as CAP Late first, then proceed to <u>Update CAP Detail</u> <u>Record</u> to update the CAP details record status to CAP Late. Once complete, proceed to update the note as outlined in the steps below.

**CAP Late** is defined as – A valid obstacle prevented the Provider/APD from sending/receiving/reviewing documents within the 90-day remediation period, but a good faith effort was applied, and the review was able to be closed beyond the required 90-day period. This should not exceed 14 days from the original 90-day deadline.

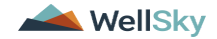

1. Set "Role" = Region QA Workstream Worker then click Go

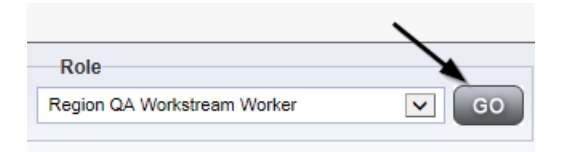

2. Navigate to the **Providers** chapter and enter the Provider's name in the Quick Search filter and click go.

| Q <mark>00</mark> iConnect |                 |                     |                  | Welc<br>6/200 |
|----------------------------|-----------------|---------------------|------------------|---------------|
| File                       |                 |                     |                  |               |
|                            | Quick Search    |                     |                  |               |
|                            | A Test Provider | X Providers         | Provider Name    | GO            |
|                            |                 |                     |                  |               |
|                            | MY DASHBOARD    | CONSUMERS PROVIDERS | INCIDENTS CLAIMS | SCHEDULER     |
| Filters                    |                 | 1                   |                  |               |

3. The Provider's record will display. Navigate to the **Providers > Notes** tab

|                                    | Quick Search |           |             |             |              |       |         |             |         |            |
|------------------------------------|--------------|-----------|-------------|-------------|--------------|-------|---------|-------------|---------|------------|
|                                    |              |           |             | Providers   |              |       | ~       | Provider N  | lame    |            |
|                                    | MY DASH      | BOARD     | CONSUME     | ERS PF      | OVIDERS      | IN    | ICIDENT | s (         | CLAIMS  | SCH        |
|                                    |              |           |             |             | $\mathbf{i}$ |       |         |             |         |            |
| A TEST Provider (10002)            |              |           |             |             |              | <hr/> |         |             |         |            |
|                                    | Workers      | Services  | Provider II | O Numbers   | Contracts    | Bec   | Linked  | Providers   | Aliases | Conditions |
|                                    | Providers    | Divisions | Forms       | Enrollments | Authoriza    | tions | Notes   | Credentials | EWS     | cheduling  |
| Filters-<br>Note Type V Equal To V |              | ~         | AND 🗸       | ×           |              |       |         |             |         |            |

4. Click File > Add Notes

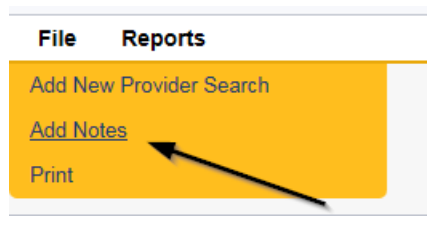

- 5. In the new Note record, update the following fields:
  - a. "Note Type" = Plan of Remediation
  - b. "Note Subtype" = CAP Late
  - c. "Description" = CAP Late

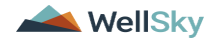

- d. "Notes" = Enter notes
- e. "Status" = Complete
- f. Click the Lookup button on the "Add Note Recipient" to add the *Service Provider* as the Note Recipient
- g. Enter Last Name and Click Search in the pop-up browser window. Select the Name of the worker to attach them to the note

| Notes Details                                                              |                       |
|----------------------------------------------------------------------------|-----------------------|
| Division *                                                                 | APD 🗸                 |
| Note By *                                                                  | Reed, Monica          |
| Note Date *                                                                | 11/09/2023            |
| Associated Form ID#                                                        |                       |
| Note Type *                                                                | Plan of Remediation 🗸 |
| Note Sub-Type                                                              | CAP Late 🗸            |
| Description                                                                | CAP Late              |
| Note                                                                       |                       |
| Status *                                                                   | Complete 🗸            |
| Date Completed                                                             | 11/09/2023            |
| Attachmente                                                                |                       |
| Attachments                                                                |                       |
| Add Attachment                                                             |                       |
| Add Attachment Document                                                    | Description           |
| Add Attachment Document here are no attachments to display                 | Description           |
| Add Attachment Document here are no attachments to display Note Recipients | Description           |

| 1 lie   | 10013          |  |
|---------|----------------|--|
| Spell C | heck           |  |
| Save N  | otes           |  |
| Save a  | nd Close Notes |  |
| Print   |                |  |
| Close N | lotes          |  |

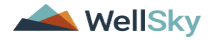

## As Needed: CAP Not Compliant

Proceed to <u>Update CAP Item</u> status to CAP Not Complaint first. *Please note that some items may already be in a complete status. These do not need to be updated to CAP Not Compliant.* Additionally, proceed to <u>Update CAP Detail Record</u> to update the CAP details record to CAP Not Compliant and then update the note as outlined below.

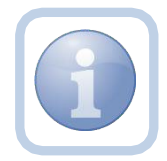

The QA Workstream Worker will update the pending Plan of Remediation/Supervisor Review note if the Provider does not complete the Plan of Remediation and the 90-day clock has expired. The CAP will be closed as Not Compliant.

**CAP Not Compliant** is defined as – All required documentation was not valid/correct/received from the provider within the 90-day remediation period, and there was no good faith communication between the provider/APD within the 90-day period to explain. A POR cannot be closed as CAP Not Compliant until the 90-day period has expired.

1. Set "Role" = Region QA Workstream Worker then click Go

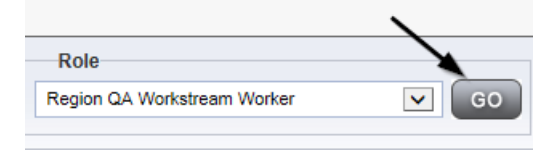

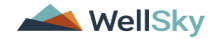

2. Navigate to the **My Dashboard > Providers > Notes > Pending** and click the hyperlink for the Pending notes.

| MY DASHBOARD | CONSUMERS     | PROVIDERS  | INCIDE | ENTS     | CLAIMS    | SCHEDULE |
|--------------|---------------|------------|--------|----------|-----------|----------|
| ONSUMERS     |               |            |        |          | PROVIDERS |          |
|              | Inquiry Alert | Notes List | ٢      | Notes    |           |          |
| lotes        | 0 Unread Aler | t Notes    | 0      | Complete |           | 3        |
|              |               |            |        | Pending  |           | 11       |

3. Select the **Note Type = Plan of Remediation/Supervisor Review** and select the pending record via the hyperlink.

| opd iConnect  |                                                                   |             |             | Welcom<br>11/8 | ie, Monica Reed<br>/2023 1:19 PM 💊 | Note |
|---------------|-------------------------------------------------------------------|-------------|-------------|----------------|------------------------------------|------|
| File Tools    |                                                                   |             |             |                |                                    |      |
|               | Pending AND X Search Reset () returned - now viewing 1 through 15 |             |             |                |                                    |      |
| Provider      | NoteType                                                          | Note Date + | Description | Author         | Status                             |      |
| Test Provider | Plan of Remediation/Supervisor Review                             | 11/08/2023  |             | Reed, Monica   | Pending                            | D    |

- 4. The pending note will be marked as complete and a new note created for the provider. In the pending Note record, update the following fields:
  - a. "Note Type" = Remains Plan of Remediation/Supervisor Review
  - b. "Note Subtype" = CAP Not Compliant
  - c. "Description" = CAP Not Compliant
  - d. "Append Text to Notes" = Enter notes
  - e. "Status" = Complete

#### 5. When finished click File > Save and Close Notes

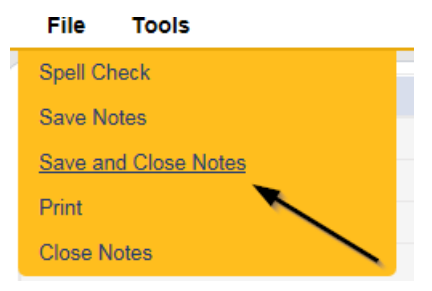

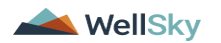

6. Add a new Note record for the Provider. Click File > Add Notes

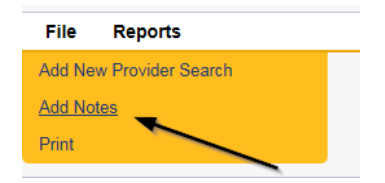

- 7. In the new Note record, update the following fields:
  - f. "Note Type" = Plan of Remediation
  - g. "Note Subtype" = CAP Not Compliant
  - h. "Description" = CAP Not Compliant
  - i. "Notes" = Enter notes
  - j. "Status" = Complete
  - k. Click the Lookup button on the "Add Note Recipient" to add the *Service Provider* as the Note Recipient
  - I. Enter Last Name and Click Search in the pop-up browser window. Select the Name of the worker to attach them to the note

| Notes Details                       |                       |
|-------------------------------------|-----------------------|
| Division *                          | APD 🗸                 |
| Note By *                           | Reed, Monica          |
| Note Date *                         | 12/19/2023            |
| Associated Form ID#                 |                       |
| Note Type *                         | Plan of Remediation 🗸 |
| Note Sub-Type                       | CAP Not Compliant     |
| Description                         | CAP Not Compliant     |
| Note                                | B I ∐ 16px • A •      |
| Status *                            | Complete 🗸            |
| Date Completed                      | 12/19/2023            |
| Attachments                         | Ν                     |
| Add Attachment                      | kë                    |
| Document                            | Description           |
| There are no attachments to display | \                     |
| Note Recipients                     | X                     |
| Add Note Recipient:                 | Lookup Clear          |
| WellSky                             | Updated July 2024     |

| File          | Tools          |
|---------------|----------------|
| Spell C       | heck           |
| Save N        | lotes          |
| <u>Save a</u> | nd Close Notes |
| Print         |                |
| Close N       | Votes          |

#### As Needed: Correction/Reconsideration

The QA Workstream Worker may need to close an original CAP record due to a correction or reconsideration being sent through the import.

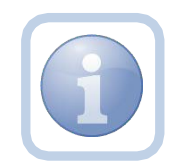

Qlarant replaces any prior report with a NEW report and the new one counts as the active report. A new review ID is given and thus becomes the current active record for a provider replacing the previous one.

Proceed to <u>Update CAP Item</u> to update each item as Correction/Reconsideration and then proceed to <u>Update CAP Detail Record</u> to close the CAP record as Correction/Reconsideration.

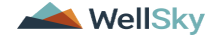